# Renewals management just got easier!!!

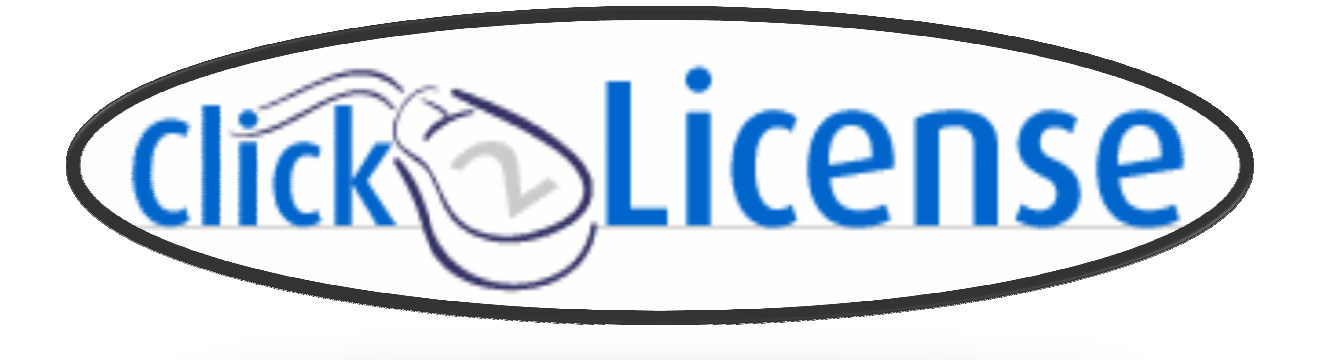

1

# **Click2License Renewals Reporting:**

Allow Click2License to generate a renewals pipeline of your upcoming renewals:

#### Access <a href="http://www.ingrammicro.com">http://www.ingrammicro.com</a>:

| Ø Ingram Micro - Reseller Home - Windows Internet Explorer                                                                                                    | Consider an appropriate part of the same of the State Rest of the                                                                                                    |                                               |                                                                                                    |
|----------------------------------------------------------------------------------------------------|----------------------------------------------------------------------------------------------------|-----------------------------------------------|----------------------------------------------------------------------------------------------------|
| O ▼  ttp://www.ingrammicro.com/reseller                                                                                                    |                                                                                                    | 🗕 🗧 😽 🗙 🔑 Bing                                | • م                                                                                                    |
| File Edit View Favorites Tools Help                                                                                                    |                                                                                                    |                                               |                                                                                                    |
| 🖕 🔊 Best of the Web 🍙 BF - Exchange 🔊 Channel Guide 🔊 Copyright SI                                                                                                    | ryworks Tech 👩 Digital Dashboard 📶 Free Hotmail 📶 Internet Explorer News 👩 Internet Start 👩 SMART Web                                                                                                    |                                               |                                                                                                    |
| 👷 Favorites 🛛 😸 🔹 🌈 Ingram Micro - Reseller 🗙 📑 Welcome to Facet                                                                                                    | book                                                                                                    | 🟠 🕶 🗟 👻 🖙                                     | ▼ Page ▼ Safety ▼ Tools ▼ 🔞 ▼ <sup>∞</sup>                                                                                                    |
| INGRAM<br>MICRO.<br>Partner Smart                                                                                                    | Rerry Technical Support Services Promotion<br>日本の日本の日本の日本の日本の日本の日本の日本の日本の日本の日本の日本の日本の日                                                                                                    | Hame I order Electric I Order I V             | My Info   Help   Logoff                                                                                                    |
| COMPLITER SYSTEMS PRINTERS DISPLAY HARDWARE STORAGE SOFTWARE                                                                                                    | Click2License tab                                                                                                    | Home of der Status of der 1                   | I Involce   Saved Actins                                                                                                    |
| Product Search Keywords or Sku/Mfgs Find Search Tipz                                                                                                    |                                                                                                    | Go to Order/PO#                               | Reseller PO# • Go                                                                                                    |
| manufacturers   technology solutions   communities   business support   sales support   technical support   financial services   customer service   training & events   divisions                                                                           | <ul> <li>Reduce storage costs with data deduplication</li> <li>Integrate archiving technology</li> <li>Virtualize with confidence</li> </ul>                                                                                         |                                               | romotions ><br>tores *<br>clock Car<br>clock Car |
| components       data capture/pos       digital signage       healthcare       Infrastancine technology       virtualization       logistics       Welcome, GovEd Alliance Member       Welcome, SovEd Alliance Member       Welcome, SovEd Alliance Member | GovEd Virtual Tradeshow (May 2010<br>Stop by the virtual booths is I sam about new programs, products and solutions. This is a great opportunity to taik to industry exper<br>for additional information on how you can participate. | s while still at your office. Check back soon |                                                                                                    |
| Done                                                                                                    |                                                                                                    | 😜 Internet   Protected Mode: Off              | • • • • 100% •                                                                                                    |
| 🚳 🙆 🞯 🙆 📳 🚳                                                                                                    |                                                                                                    |                                               | ▲ 🕶 📴 .all ♦> 8:23 PM<br>2/28/2010                                                                                                    |

This brings you to the Click2License homepage:

| Cick2License - Windows Internet Explorer                                                                                                    |                                                                                                    | - C <b>X</b>                                     |
|----------------------------------------------------------------------------------------------------|----------------------------------------------------------------------------------------------------|--------------------------------------------------|
| S v k http://www.ingrammicro.com/DomAVLWeb/Welcome.do                                                                                                    |                                                                                                    | + م                                              |
| File Edit View Favorites Tools Help                                                                                                    |                                                                                                    |                                                  |
| 👷 🖻 Best of the Web 🔊 BF - Exchange 🍘 Channel Guide 🖉 Copyright Skyworks Tech 😰 Digital Dashboard 📶 Free Hotmail 📶 Internet Explorer News 🔊 Internet Start 🐑 SMART Web                                                                                                    |                                                                                                    |                                                  |
| 😭 Favorites 🛞 - 🌈 Click2License 🗙 🔣 Welcome to Facebook                                                                                                    | 🏠 👻 🖾 👻 🖬 👻 Page 🕶                                                                                                    | Safety 🕶 Tools 👻 🔞 💌 🏁                           |
| NOM     INTEGATION     GENERATION     BlackBerry Technical Support Services of<br>Puil an extra \$5,000 in the<br>renewals link to start       Puilt an extra \$5,000 in the<br>renewals link to start     Sell BlackBerry Technical Support Services of<br>sell BlackBerry Technical Support Services of<br>renewals link to start                                                                                                    | Promotion<br>YOUT POCKEX.<br>Ind earn American Express® Reward Cards<br>Y Cart   Saved Quotes   Adminiferent                               | d User   Help                                    |
| click                                                                                                    | Vendor Notific                                                                                                    | cations 🛛                                        |
| Ingram Micro has incorporated several changes to our licensing site, including:<br>• Renewals Tracking and Online Reporting<br>• New Web Interface. Assivation, and Reseller Administration Tools                                                                                                    | Microsoft SPC41<br>available on<br>Click2License<br>Microsoft Open Va                                                                      | is now                                           |
| <ul> <li>3 Methods to Search and Add Products to the Shopping Cart<br/>Getting started:</li> </ul>                                                                                                    | SPLA Trainings<br>Microsoft Software                                                                                                    | +                                                |
| Order Entra Tudorial<br>Order Stalus and Renewals Tutorial<br>For faster access, please click on this link:<br>Tutorials                                                                                                    | Sentces Resourc<br>Trend Micro SPU<br>(MSP) is now av                                                                                      | ULP<br>ailable on                                |
| Creating an order / quote via part number look-up  Click on the Expert Entry link in the upper left corner                                                                                                    | Click2License                                                                                                    |                                                  |
| Enter the part number, quantity, & authorization/contract number (optional)     Click on the Add To Cart button                                                                                                    | MSP Agreement                                                                                                    | <u>×</u>                                         |
| Do this for all necessary part numbers     Once finished, click on you shopping cart (upper right) and this will take you to the pricing/check-out screen     Creatine an order / auote via description                                                                                                    | Monthly Usage Re                                                                                                    | eport                                            |
| Click on the Guided Entry link in the upper left corner     Troogh the drop down menus select and user type, manufacturer, licensing program and enter the authorization/contract number (optional)     Click on the Continue to Step 3 button     Troogh the drop down menus select product line, platform, and version     Click on the Continue to Step 3 button     Click on the Continue to Step 3 button     Click on the Continue to Step 3 button     Totage the drop down menus select product line, platform, and version     Click on the Continue to Step 3 button     Totage updatity and click on the Add Product to Cat button     Totage updatity and click on the Add Product to Cat button     Totage updation to the car's click on the Add Meru (Lenses To Cart link (Inwer left) | Click on the limit<br>to review progra-<br>ordering require<br>and other impor-<br>information of the click/21.come ve<br>Click/21.come ve | cs below<br>m<br>ments<br>tant<br>our<br>endors: |
| Searching for licensing renewals  Click on the Renewals link in the upper toolbar  Select Renewals for the main menu                                                                                                    | Adobe<br>Adobe<br>Almaanet<br>AVG<br>Blackhamy                                                                                             |                                                  |
| Done I I I I I I I I I I I I I I I I I I I                                                                                                    | Internet   Protected Mode: Off                                                                                                    | 🖓 🕶 🔍 100% 💌                                     |
|                                                                                                    | - Pt 6                                                                                                    | 8:26 PM<br>2/28/2010                             |

This prompts you to the Search Criteria, to drill down to your renewals data:

| 🖉 Ingram Micro - Renewals Search - Windows Internet Explorer                                                                                      | and respect of plants and Managers                                                                                                  | - C <b>- X</b> -                              |
|----------------------------------------------------------------------------------------------------|----------------------------------------------------------------------------------------------------|-----------------------------------------------|
| 🕒 🕞 💌 🔊 http://www.ingrammicro.com/DomAVLWeb/renewal/RenewalSearch.do?action=VIEW                                                                 |                                                                                                    |                                               |
| File Edit View Favorites Tools Help                                                                                                    |                                                                                                    |                                               |
| 🖕 🔊 Best of the Web 🖉 BF - Exchange 🖉 Channel Guide 🖉 Copyright Skyworks Tech 🖉 Digital Dashboard 🌃 🕯                                             | ree Hotmail 🔝 Internet Explorer News 🔊 Internet Start 🍙 SMART Web                                                                   |                                               |
| 🖕 Favorites 🛛 🖶 🔹 🏀 Ingram Micro - Renewa 🗙 🖪 Welcome to Facebook                                                                                 |                                                                                                    | 🐴 👻 🔝 👻 📑 🖶 👻 Page 🕶 Safety 🕶 Tools 🕶 🔞 🕶     |
|                                                                                                    | BlackBerry Technical Support Services Promo<br>Puit an extina \$5,000 in your<br>Sell BlackBerry*Technical Support Services and ear | tion<br>A poolse):                            |
| Expert Entry   Guided Entry   Order Status   Reports   Renewals                                                                                   |                                                                                                    | 🛒 Cart   Saved Quotes   Admin/End User   Help |
| Product<br>Search<br>Search Options                                                                                                    | Shopping Olitems select an end user                                                                                                 |                                               |
| Renewals Search<br>Search for renewable orders by entering criteria into some or all of the following fields. To select and review a renewal from | the Renewal Search Results screen, click the number in the "Result" column.                                                         |                                               |
| Search Criteria                                                                                                    |                                                                                                    |                                               |
| Renewal Status:                                                                                                    | All Renewals -                                                                                                    |                                               |
| Invoice/PO/Contract Number:                                                                                                    | Ingram Micro Invoice # 👻                                                                                                    |                                               |
| Manufacturer:                                                                                                    | All Manufacturers -                                                                                                    | Enter the criteria that                       |
| License Program:                                                                                                    | All License Programs 👻                                                                                                    | you'd like to report                          |
| Company Name:                                                                                                    | All End Users                                                                                                    | you a like to report                          |
| Ingram Micro Invoice Date:                                                                                                    | to (mm/dd/yyyy)                                                                                                    | against                                       |
| Coverage End Date:                                                                                                    | to (mm/dd/yyyy)                                                                                                    | agailist                                      |
|                                                                                                    | View Summary Download Report                                                                                                    |                                               |
| - Debute la Deseuvela Maie Manu                                                                                                    |                                                                                                    |                                               |
| → Return to Renewals Main Menu                                                                                                    |                                                                                                    |                                               |
| Contact Licensing   Legal                                                                                                    |                                                                                                    |                                               |
|                                                                                                    |                                                                                                    | Powered By                                    |
|                                                                                                    |                                                                                                    | MICRO                                         |
|                                                                                                    |                                                                                                    |                                               |
|                                                                                                    |                                                                                                    |                                               |
|                                                                                                    |                                                                                                    |                                               |
|                                                                                                    |                                                                                                    |                                               |
| Done                                                                                                    |                                                                                                    | 🕥 Internet   Protected Mode: Off 🌱 🖓 100% 💌   |
|                                                                                                    |                                                                                                    | ▲ 🖝 🛱 .atl ♦) 8:29 PM<br>2/28/2010            |

\*\*\* Once you have entered all of the data, click on the 'View Summary' button \*\*\*

The data will display:

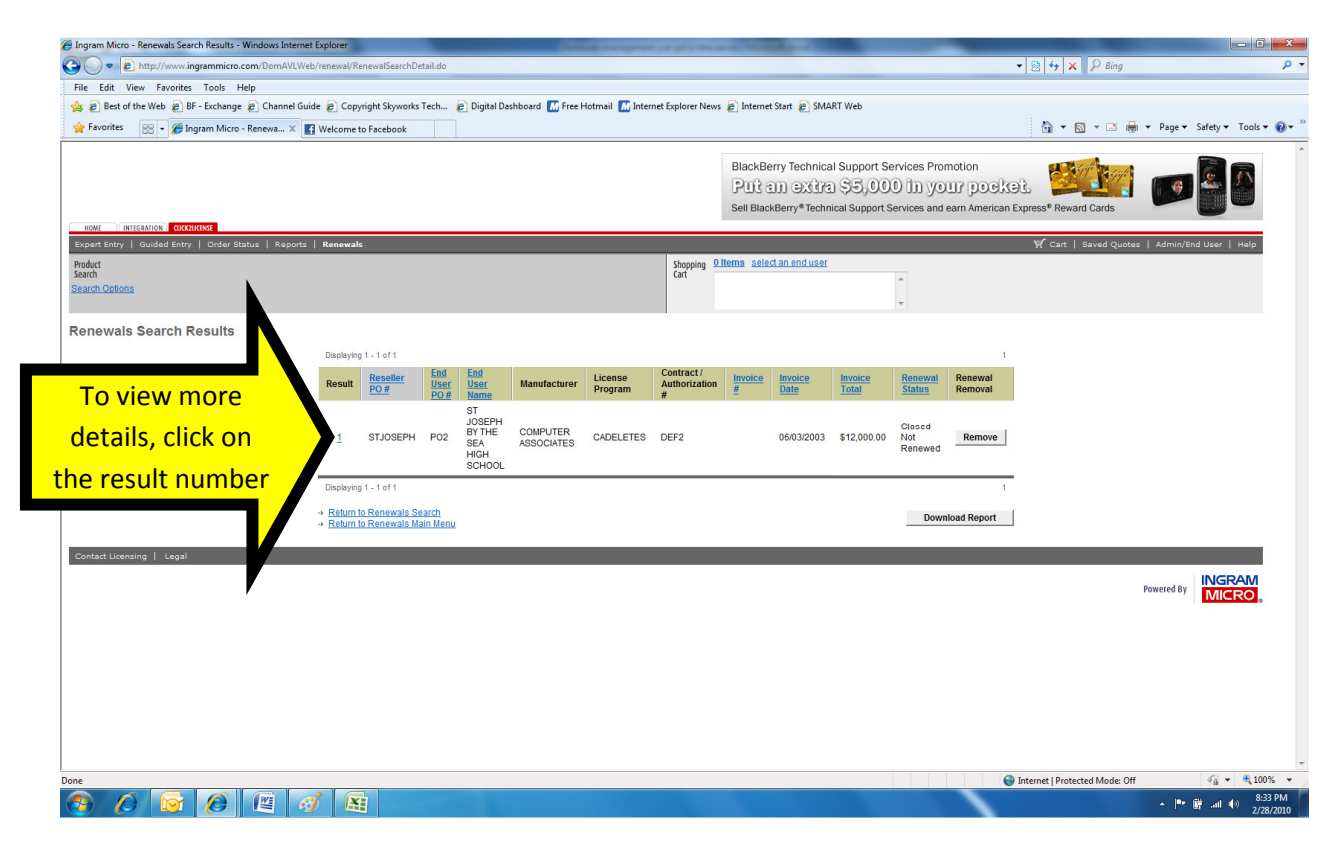

\*\*\* This will display the entire order details, suggested renewal sku's, etc \*\*\*

# **Enhanced end user notification:**

Allow Ingram Micro to assist you with the renewal notifications to your end users (on behalf of you, the reseller)!!!

Step 1 – Setting up your reseller logo (which will be added to the email sent to the end user)

| Elick2License - Windows Internet Explorer                                                                                                    | the states                                                                                                    |                                                                 |
|----------------------------------------------------------------------------------------------------|----------------------------------------------------------------------------------------------------|-----------------------------------------------------------------|
| 🚱 🔵 💌 🔊 http://www.ingrammicro.com/DomAVLWeb/Welcome.do                                                                                                    | 👻 😔 😽 🗙 🔑                                                                                                    | Sing 🔎 🔻                                                        |
| File Edit View Favorites Tools Help                                                                                                    |                                                                                                    |                                                                 |
| 🆕 🤪 🖉 Best of the Web 🖉 BF - Exchange 😰 Channel Guide 😰 Copyright Skyworks Tech 😰 Digital Dashboard 🌆 Free Hotmail 🚮 Internet Explorer Ni                                                                   | ews 🝘 Internet Start 🝘 SMART Web                                                                                              |                                                                 |
| Favorites 🛞 - 🖉 Click2License X 🖬 Welcome to Facebook                                                                                                    | h - N -                                                                                                    | 🔄 🛲 👻 Page 🖛 Safety 🖛 Tools 🖛 🔞 🖛 🎽                             |
|                                                                                                    |                                                                                                    |                                                                 |
| None         Instruction         Concurtor           Expert Entry   Guided Entry Circ/2Licence           Reports   Renewals         Product           Product         Securit Options         Shopping Cart | BlackBerry Technical Support Services Promotion<br>Put an extra SE 000 the yours norsk<br>Click on the Admin/End<br>User link | s Admin/End User   Help                                         |
| click                                                                                                    |                                                                                                    | Vendor Notifications                                            |
| Ingram Micro has incorporated several changes to our licensing site, including:<br>• Renewals Tracking and Online Reporting                                                                                 |                                                                                                    | Microsoft SPLA is now<br>available on<br>Click2License          |
| New Web Interface, Navigation, and Reseller Administration Tools     3 Methods to Search and Add Products to the Shopping Cart                                                                              |                                                                                                    | Microsoft Open Value and<br>3PLA Trainings                      |
| Getting started:<br>Order Entry Tutorial<br>Order Status and Renewals Tutorial                                                                                                    |                                                                                                    | Microsoft Software +<br>Services Resources                      |
| For faster access, please click on this link:<br>Tutotala<br>Creating an order / quote via part number look-up                                                                                              |                                                                                                    | Trend Micro SPULP<br>(MSP) is now available on<br>Click2License |
| Click on the Expert Entry link in the upper left corner     Enter the part number, quantity, & authorization/contract number (optional)                                                                     |                                                                                                    | Program Overview                                                |
| Click on the Add To Cart button                                                                                                    |                                                                                                    | MSP Agreement                                                   |
| <ul> <li>Do this for all necessary part numbers</li> <li>Once finished, click on you shopping cart (upper right) and this will take you to the pricing/check-out screen</li> </ul>                          |                                                                                                    | Monthly Usage Report                                            |
| Creating an order / quote via description                                                                                                    |                                                                                                    |                                                                 |
| Click on the Guided Entry link in the upper left corner     Through the drop down menus select end user type, manufacturer, licensing program and enter the authorization/contract r                        | number (optional)                                                                                                    | Click on the links below                                        |
| Click on the Continue to Step 2 button     Through the deep down means callest evolute line, platform, and version                                                                                          |                                                                                                    | to review program                                               |
| Click on the Continue of Steady Button                                                                                                    |                                                                                                    | and other important                                             |
| Add your quantity and click on the Add Product to Cart button                                                                                                    |                                                                                                    | information for our<br>Click2License vendors;                   |
| This will take you to the pricing/check-out screen     This will take you to the pricing/check-out screen     This will take you to the pricing/check-out screen                                            |                                                                                                    |                                                                 |
| Foldul more to the cart, Click on the Add New License To Cart link (lower left)     Searching for licensing renewals                                                                                        |                                                                                                    | Adobe                                                           |
| Click on the Renewals link in the upper toolbar                                                                                                    |                                                                                                    | Airmagnet                                                       |
| Select Renewals from the main menu                                                                                                    |                                                                                                    | AVG<br>Blackhemy                                                |
| Waiting for http://www.ingrammicro.com/DomAVLWeb/Welcome.do                                                                                                    | 😜 Internet   Protected Mo                                                                                                    | de: Off 👘 👻 🔍 100% 👻                                            |
|                                                                                                    |                                                                                                    | ▲ 🕪 🛱 .all ♦) 8:41 PM<br>2/28/2010                              |

This brings you to the administration section:

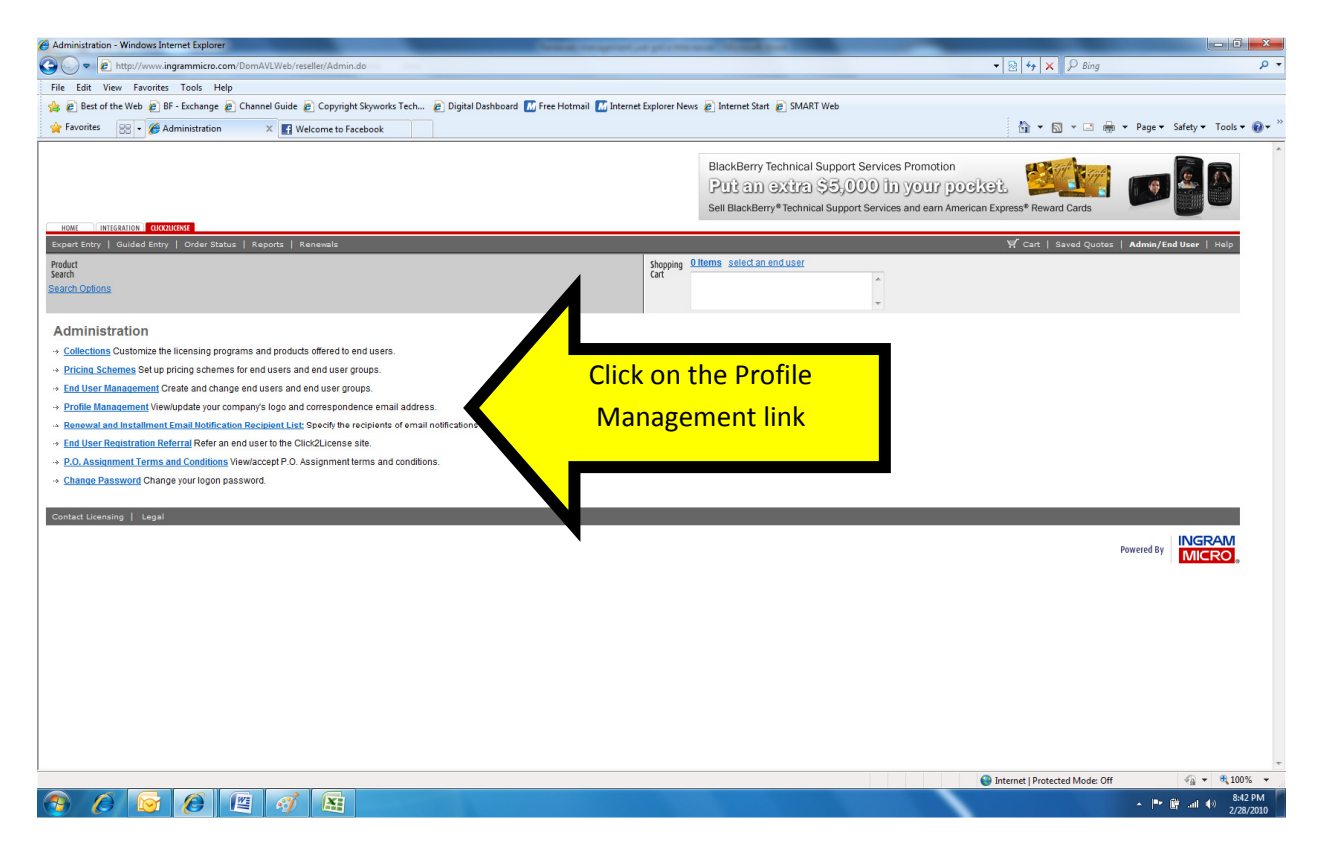

This takes you into the Profile Management section:

| 🔏 Click2License - Reseller Logo - V                                                                                            | Windows Internet Explorer                                                                          | Manufacture of the Instance of the                                                        | provide and the second second                                            |                                                                                                   |                                 |
|----------------------------------------------------------------------------------------------------|----------------------------------------------------------------------------------------------------|-------------------------------------------------------------------------------------------|--------------------------------------------------------------------------|---------------------------------------------------------------------------------------------------|---------------------------------|
| 🚱 🔾 🗢 🔊 http://www.ingr                                                                                                    | rammicro.com/DomAVLWeb/reseller/ResellerLogo                                                       | .do?action=VIEW                                                                           |                                                                          | 🔻 🗟 🍫 🗙 👂 Bing                                                                                    | • م                             |
| File Edit View Favorites                                                                                                    | Tools Help                                                                                         |                                                                                           |                                                                          |                                                                                                   |                                 |
| 👍 🙋 Best of the Web 🏾 🖉 BF -                                                                                                   | Exchange 🔊 Channel Guide 🔊 Copyright Sky                                                           | vorks Tech 👩 Digital Dashboard 🔣 Free Hotmail 🔝 Internet B                                | xplorer News 🥑 Internet Start 👩 SMART Web                                |                                                                                                   |                                 |
| 👷 Favorites 🛛 😵 🔹 🏀 Click                                                                                                    | k2License - Reseller 🗙 📑 Welcome to Faceboo                                                        | ok 🛛                                                                                      |                                                                          | 📩 🔹 🖾 👻 🖷 🕯                                                                                       | • Page • Safety • Tools • 🔞 • 🎽 |
| HOME INTEGRATION CHARNES                                                                                                    | MT<br>Order Status   Reports   Renewals                                                            |                                                                                           | BlackBerry Technical Support Services                                    | s Promotion<br>your pocket:<br>s and earn American Express* Reward Cards<br>Y Cart   saved Quetes | Admin/End User   Help           |
| Product<br>Search                                                                                                    |                                                                                                    |                                                                                           | Shopping Oltems select an end user<br>Cart                               |                                                                                                   |                                 |
| Search Options                                                                                                    |                                                                                                    |                                                                                           | A                                                                        |                                                                                                   |                                 |
|                                                                                                    |                                                                                                    |                                                                                           | <b>v</b>                                                                 |                                                                                                   |                                 |
| Administration                                                                                                    | Profile Management<br>Your logo, both secure and unsecure, are dis                                 | played below. To add or change a logo, please click " <b>update logo</b> " o              | r to remove a logo, please click " <b>remove logo</b> " under the corres | sponding logo you wish to modify.                                                                 |                                 |
| <ul> <li>Pricing Schemes</li> <li>End User Management</li> </ul>                                                               | The email address below will be used to infor<br>enter it in the field below and click the "Update | m you anytime an end user registers and selects your company as<br>Email Address" button. | their default reseller or whenever your end users create online          | quotes for your license offering. To update your email a                                          | ddress for correspondence,      |
| → Profile Management<br>→ Renewals/Installments                                                                                | Unsecure Personalized Logo                                                                         |                                                                                           | Secure Personalized Logo                                                 |                                                                                                   |                                 |
| Email RecidentList<br>-> End User Registration<br>Referral<br>-> P.O. Assignment Terms<br>and Conditions<br>-> Change Password |                                                                                                    | Click on the update<br>logo link                                                          | X No Logo Specified                                                      |                                                                                                   |                                 |
|                                                                                                    | Correspondence Email Address                                                                       |                                                                                           |                                                                          |                                                                                                   |                                 |
|                                                                                                    | steven.demarzio@ingrammicro.com                                                                    | Email Address                                                                             | 400000                                                                   |                                                                                                   |                                 |
|                                                                                                    |                                                                                                    |                                                                                           |                                                                          |                                                                                                   |                                 |
|                                                                                                    |                                                                                                    |                                                                                           |                                                                          |                                                                                                   |                                 |
| Contact Licensing   Legal                                                                                                    |                                                                                                    |                                                                                           |                                                                          |                                                                                                   |                                 |
|                                                                                                    |                                                                                                    |                                                                                           |                                                                          | P                                                                                                 |                                 |
|                                                                                                    |                                                                                                    |                                                                                           |                                                                          |                                                                                                   |                                 |
|                                                                                                    |                                                                                                    |                                                                                           |                                                                          | Internet   Protected Mode: Off                                                                    | 🖓 🕶 🔍 100% 💌                    |
| 🕙 🖉 🔯                                                                                                    | 🖉 🖺 🚿 🔠                                                                                            |                                                                                           |                                                                          |                                                                                                   | ▲ 🕨 🛱 📶 🌒 8:44 PM<br>2/28/2010  |

This takes you into the Personalized Logo section:

| Click2License - Edit Reseller Logo - Windows Internet Explorer                                             | Name and Address of the Owner of the                                 | And in case of the local division of the local division of the loc |                                                                | - 0 <b>- X</b> -                     |
|----------------------------------------------------------------------------------------------------|----------------------------------------------------------------------|----------------------------------------------------------------------------------------------------|----------------------------------------------------------------|--------------------------------------|
| CO V E http://www.ingrammicro.com/DomAVLWeb/reseller/ResellerLogoAction                                    | n.do                                                                 |                                                                                                    | 🕶 🗟 🍫 🗙 🔑 Bing                                                 | • م                                  |
| File Edit View Favorites Tools Help                                                                        |                                                                      |                                                                                                    |                                                                |                                      |
| 👍 🔊 Best of the Web 🖉 BF - Exchange 🖉 Channel Guide 👩 Copyright Skyworks 1                                 | Tech 👩 Digital Dashboard 🔣 Free Hotmail 🚮 Internet B                 | xplorer News 🥫 Internet Start 👩 SMART Web                                                                                                    |                                                                |                                      |
| 🖕 Favorites 🛛 😨 🔹 🌈 Click2License - Edit Res 🗙 💽 Welcome to Facebook                                       |                                                                      |                                                                                                    | 🖞 • 🖸 • 🗆 🖶 • 1                                                | °age ▼ Safety ▼ Tools ▼ 🔞 ▼          |
|                                                                                                    |                                                                      | BlackBerry Technical Support Serv<br>Puttan extra \$5,000<br>Sell BlackBerry*Technical Support Serv                                                                                                    | ices and earn American Express® Reward Cards                   |                                      |
| Expert Entry   Guided Entry   Order Status   Reports   Renewals                                            |                                                                      |                                                                                                    | 🌿 Cart   Saved Quotes   Ac                                     | imin/End User   Help                 |
| Product<br>Search<br>S <u>Barch Options</u>                                                                |                                                                      | Shopping <u>Oltems select an end user</u>                                                                                                    |                                                                |                                      |
| Personalized Logo<br>To update your reseller logo, please enter the web address URL where the image is loc | ated. You may click <b>"Preview"</b> to view how the logo will appea | r on Click2License. Please click "Save" when you are finis                                                                                                    | hed. Logos should be 7 b pixels wide and 60 pixels high to avo | old distortion.                      |
|                                                                                                    | Unsecured Personalized Logo                                          |                                                                                                    |                                                                |                                      |
|                                                                                                    | Logo Preview:                                                        | eller<br>logo                                                                                                    | Enter the URL                                                  | of your                              |
|                                                                                                    | Logo URL: http://intl.imir                                           | nages.com/upload/MD-EN/fil-                                                                                                    | company logo                                                   | and click                            |
|                                                                                                    |                                                                      | Cancel Preview Logo Save Changes                                                                                                    | company logo                                                   |                                      |
|                                                                                                    |                                                                      |                                                                                                    | 'save chan                                                     | ges'                                 |
| Contact Licensing   Legal                                                                                  |                                                                      |                                                                                                    |                                                                | <u> </u>                             |
|                                                                                                    |                                                                      |                                                                                                    | Powe                                                           | red by MICRO,                        |
| Done                                                                                                    |                                                                      |                                                                                                    | Internet   Protected Mode: Off                                 | 🖓 🕶 🔍 100% 💌                         |
| 🚳 🖉 😼 🧭 🖺 🚳                                                                                                |                                                                      |                                                                                                    |                                                                | • IP• 📴 .all ♦> 8:46 PM<br>2/28/2010 |

| This enters your company's logo into the Cilck2License database. |
|------------------------------------------------------------------|
|------------------------------------------------------------------|

| Click2License - Reseller Logo - V                                                                                              | Vindows Internet Explorer                                                                                                    |                                                                                                    |
|----------------------------------------------------------------------------------------------------|----------------------------------------------------------------------------------------------------|----------------------------------------------------------------------------------------------------|
| 🕒 🔍 🔻 🙋 http://www.ing                                                                                                    | rammicro.com/DomAVLWeb/reseller/ResellerLogoAction.do                                                                                                    | ▼ 🗟 4 🗙 🖓 Bing 🖉 י                                                                                                    |
| File Edit View Favorites                                                                                                    | Tools Help                                                                                                    |                                                                                                    |
| 🖕 🙋 Best of the Web 💋 BF -                                                                                                    | Exchange 😰 Channel Guide 👸 right Skyworks Tech 😰 Digital Dashboard 🔝 Free Hotmail 🔝                                                                                                    | Internet Explorer News 🔊 Internet Start 🖉 SMART Web                                                                                                    |
| 🖕 Favorites 🛛 😹 🔹 🏀 Clic                                                                                                    | k2License - Reseller X                                                                                                    | 🛅 🔻 🖾 👻 🔤 👘 👻 Page 👻 Safety 👻 Tools 🕶 🔞 💌                                                                                                    |
| HOME INTEGATION GROAT                                                                                                    | The company logo is<br>now displayed on C2L                                                                                                    | BlackBerry Technical Support Services Promotion<br>Puit an extiral \$5,000 in your poeket.<br>Sell BlackBerry* Technical Support Services and earn American Express* Reward Cards<br>V Cart   Saved Quotes   Admin/End User   Help<br>Shopping Oltems select an enduser<br>Gat |
|                                                                                                    |                                                                                                    | *                                                                                                    |
| Administration    Collections   Pricing Schemes                                                                                | Profile Management<br>Your loop, both secure and unsecure, are displayed below. To add or change a logo, please click 'upda<br>The email address below will be used to indrom you anytime an end user registers and selects your con-<br>enter in the feat below and click the 'Uodate Email Address' buton. | e logo" or to remove a logo, please click "remove logo" under the corresponding logo you wish to modify.<br>pany as their default reseller or whenever your end users create online quotes for your license offering. To update your email address for correspondence,         |
| Profile Management                                                                                                    |                                                                                                    |                                                                                                    |
| → <u>Renewals/Installments</u>                                                                                                 | Unsecure Personalized Logo                                                                                                    | Secure Personalized Logo                                                                                                    |
| Email Recipient List     Enail User Registration     Referral     P.O. Assignment Terms     and Conditions     Change Password | Reveller<br>Logo                                                                                                    | IX         No Logo Specified                                                                                                    |
| Siturger approve                                                                                                    | update logo                                                                                                    | update logo                                                                                                    |
|                                                                                                    | remove logo                                                                                                    |                                                                                                    |
|                                                                                                    | Correspondence Email Address                                                                                                    |                                                                                                    |
|                                                                                                    | steven.demarzio@ingrammicro.com Update Email Address                                                                                                    |                                                                                                    |
| Contact Licensing   Legal                                                                                                    |                                                                                                    |                                                                                                    |
|                                                                                                    |                                                                                                    | Powered By MICRO.                                                                                                    |
|                                                                                                    |                                                                                                    |                                                                                                    |
|                                                                                                    |                                                                                                    | 😜 Internet   Protected Mode: Off 🛛 🖓 💌 🔍 100% 💌                                                                                                    |
| 🕙 🙆 🔯                                                                                                    |                                                                                                    | ▲ 🏴 🔐                                                                                                    |

Step 2 - Set the renewal threshold, to indicate the dollar amount that the end user emails will be sent on (as we as the reseller email address, that ALL renewal alerts will be sent to)

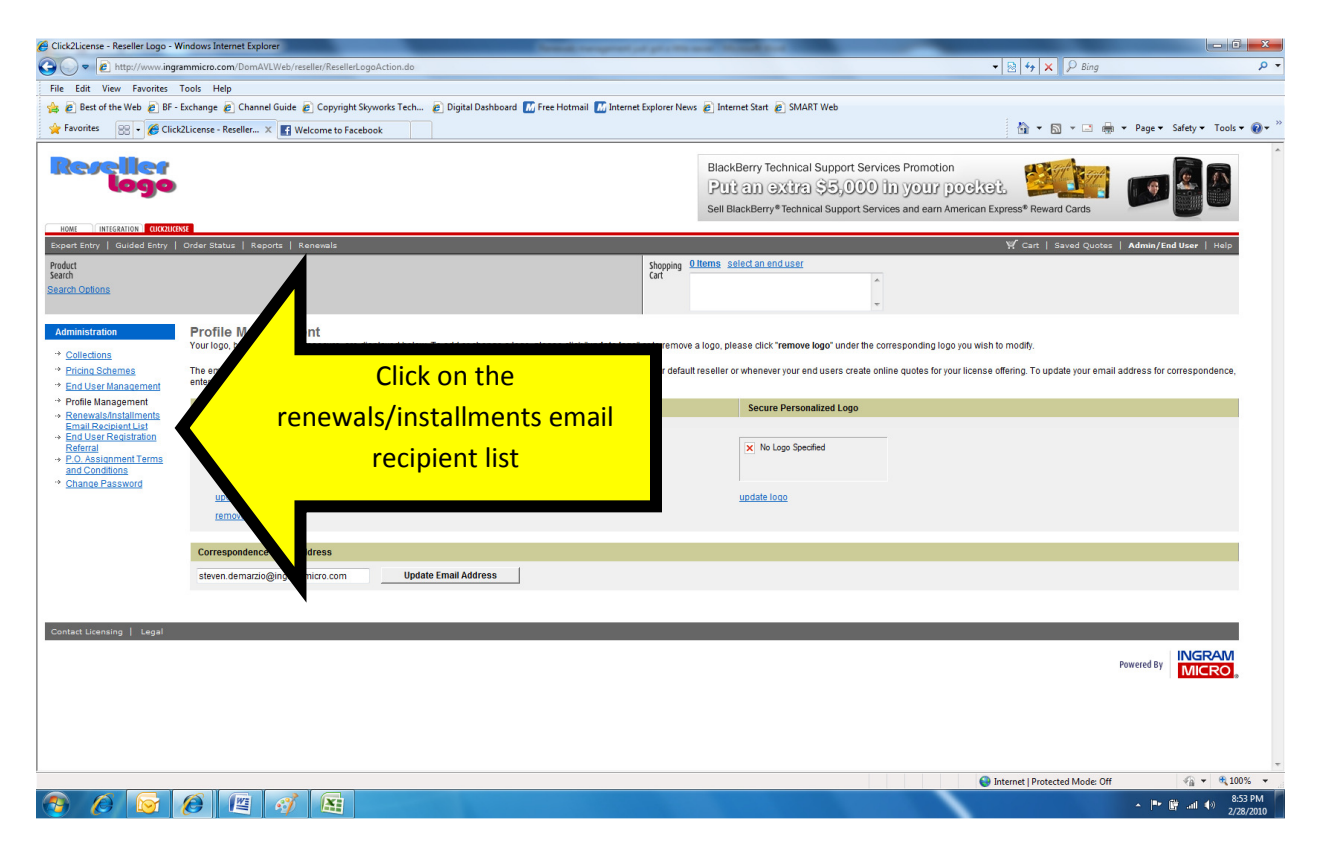

| ) 🗢 🙋 http://www.ing                                                                                            |                                                                          |                                                                                                    |                                                                                     | subbased by her and a second second second                                                                                                    |                                                                                                    |                 |
|----------------------------------------------------------------------------------------------------|--------------------------------------------------------------------------|----------------------------------------------------------------------------------------------------|-------------------------------------------------------------------------------------|----------------------------------------------------------------------------------------------------|----------------------------------------------------------------------------------------------------|-----------------|
|                                                                                                    | grammicro.com/DomAVLWeb                                                  | /reseller/EditNotificationRecipientLists.do                                                                                          |                                                                                     |                                                                                                    | ▼ 8 4 × P Bing                                                                                                    |                 |
| Edit View Favorites                                                                                             | Tools Help                                                               |                                                                                                    |                                                                                     |                                                                                                    |                                                                                                    |                 |
| Best of the Web 🖉 BF                                                                                            | - Exchange 😢 Channel Guid                                                | .e 🙋 Copyright Skyworks Tech 🍋 Digita                                                                                                | Dashboard 🚻 Free Hotmail                                                            | 📶 Internet Explorer News 🍘 Internet Start 🍘 SMART Web                                                                                                    | 1 m                                                                                                    |                 |
| avorites 🛛 🗧 🖌 🌈 Clic                                                                                           | ck2License - Renewa 🗙 📑                                                  | Welcome to Facebook                                                                                                    |                                                                                     |                                                                                                    | 😭 👻 🖾 👻 🧰 👻 Page 👻 Safe                                                                                                    | ty ▼ Tools ▼ (  |
|                                                                                                    | )<br>Test                                                                |                                                                                                    |                                                                                     | BlackBerry Technical Support Services<br>Puit an extra \$5,000 in<br>Sell BlackBerry*Technical Support Services                                              | Promotion<br>your pocket.                                                                                                    |                 |
| rt Entry   Guided Entry                                                                                         | Order Status   Reports                                                   | Renewals                                                                                                    |                                                                                     |                                                                                                    | 🆞 Cart   Saved Quotes   Admin/End Us                                                                                                    | er   Help       |
| t<br>h Options                                                                                                  |                                                                          |                                                                                                    |                                                                                     | Shopping Olterns select an end user                                                                                                    |                                                                                                    |                 |
| nistration<br>Ilections<br>icing Schemes                                                                        | Renewals and II<br>Update your default email<br>program, select the manu | nstallments Email Notificatic<br>Il notification recipients list for renewals and i<br>ufacturer from the drop down list and click V | on Recipient List<br>installments by selecting "Def<br>iew Programs". To update the | tault" from the Manufacturer drop down and click. "View Programs" to further<br>e notification recipients for upcoming renewals and installments for articul | customize your email notification recipient list by manufacturer and lice<br>ar license program, click "Edit Notification Recipient Lists". | nse             |
| d User Management                                                                                               | Select Default or Manu                                                   | ufacturer                                                                                                    |                                                                                     |                                                                                                    |                                                                                                    |                 |
| file Management                                                                                                 |                                                                          |                                                                                                    | Default                                                                             |                                                                                                    |                                                                                                    |                 |
| ail Recipient List                                                                                              |                                                                          |                                                                                                    |                                                                                     | Click on the (adit                                                                                                    |                                                                                                    |                 |
| ferral<br>Assignment Terms                                                                                      | License Program                                                          | End User Notification Amount                                                                                                    | Renewal Rec                                                                         | Click off the edit                                                                                                    |                                                                                                    |                 |
| I Conditions                                                                                                    | Default                                                                  | \$ 0 Save                                                                                                    | steven.demar                                                                        | notification recipient                                                                                                    | Edit Notification Recipient Lists                                                                                                    | 1               |
|                                                                                                    | Please note that all renow                                               | wal apportunition agual or below dellar value                                                                                        | optered will be cost din                                                            | notification recipient                                                                                                    | tion providers renowal report list. All renowal apportunities a                                                                             | houp dollar     |
|                                                                                                    | threshold will be sent to t                                              | the solution provider for execution.                                                                                                 | entered will be sent dir                                                            | lists' button                                                                                                    | daon providers renewal report list. All renewal opportunities a                                                                             | bove donar      |
|                                                                                                    | _                                                                        |                                                                                                    |                                                                                     |                                                                                                    |                                                                                                    |                 |
| the second second second second second second second second second second second second second second second se |                                                                          |                                                                                                    |                                                                                     |                                                                                                    | Powered By                                                                                                    | IGRAM           |
|                                                                                                    |                                                                          |                                                                                                    |                                                                                     |                                                                                                    |                                                                                                    |                 |
|                                                                                                    |                                                                          |                                                                                                    |                                                                                     | <b>V</b>                                                                                                    |                                                                                                    |                 |
|                                                                                                    |                                                                          |                                                                                                    |                                                                                     |                                                                                                    |                                                                                                    | incred.         |
|                                                                                                    |                                                                          |                                                                                                    |                                                                                     | <b>V</b>                                                                                                    |                                                                                                    | <u>increa</u> , |
|                                                                                                    |                                                                          |                                                                                                    |                                                                                     |                                                                                                    |                                                                                                    |                 |
|                                                                                                    |                                                                          |                                                                                                    |                                                                                     |                                                                                                    |                                                                                                    |                 |
|                                                                                                    |                                                                          |                                                                                                    |                                                                                     |                                                                                                    |                                                                                                    |                 |
|                                                                                                    |                                                                          |                                                                                                    |                                                                                     |                                                                                                    |                                                                                                    |                 |

First part is to enter the reseller email address that ALL renewal email alerts will be sent to

## Add email address/addresses to get the notifications

| 🤗 Click2License - Edit Renewal And Installment Email Notification Recipients - Windows Internet Explorer                                                                                                    |                                                                                                    |
|----------------------------------------------------------------------------------------------------|----------------------------------------------------------------------------------------------------|
| C v ktp://www.ingrammicro.com/DomAVLWeb/reseller/EditNotificationRecipientLists.do                                                                                                    | ▼ 🗟 47 🗙 🖓 Bing 🖉 ▼                                                                                                    |
| File Edit View Favorites Tools Help                                                                                                    |                                                                                                    |
| 🖕 🔊 Best of the Web 🔊 BF - Exchange 🔊 Channel Guide 🔊 Copyright Skyworks Tech 🔊 Digital Dashboard 📶 Free Hotmail 🔝 Internet                                                                                     | Explorer News 👩 Internet Start 👩 SMART Web                                                                                                    |
| 👷 Favorites 🛛 😵 🔹 🎉 Click2License - Edit Re 🗙 🖪 Welcome to Facebook                                                                                                    | 📩 🔻 🔂 👻 🔤 🌧 🛪 Page 🕶 Safety 🖛 Tools 🕶 🔞 🖛 🦉                                                                                                    |
| Reveller                                                                                                    | BlackBerry Technical Support Services Promotion<br>Put an extra \$5,000 in your poetres.<br>Sell BlackBerry Technical Support Services and earn American Express <sup>®</sup> Reward Cards |
| Expert Entry   Guided Entry   Order Status   Reports   Renewals                                                                                                    | Cart   Saved Ouotes   Admin/End User   Help                                                                                                    |
| Product<br>Search                                                                                                    | Shopping <u>Ditems selectan enduser</u><br>Cart                                                                                                    |
| Search Options                                                                                                    |                                                                                                    |
| Edit Renewal And Installment Email Notification Recipients<br>To add a new recipient, please enter a valid email address and use the "Add_" buttons to add the email address to one or both lists. To remove an | email address from one or both lists, use the "De"                                                                                                    |
| Manufacturer: Defaut<br>License Program: Default<br>Configure Renewal And Installment Email Notification Recipients                                                                                             | Enter email address, click on 'add to                                                                                                    |
| Em                                                                                                    | all Address renewal list' button. When all are entered                                                                                                    |
|                                                                                                    | renewal list button, when an are entered,                                                                                                    |
| Add To Renewal List Add T                                                                                                    | click on the 'save changes' button.                                                                                                    |
| Delete From Renewal List                                                                                                    | Delo                                                                                                    |
| Renewal Recipient List<br>steven.demarzio@ingrammicro.com                                                                                                    | Installink<br>steven.demarzio@ing                                                                                                    |
|                                                                                                    |                                                                                                    |
|                                                                                                    |                                                                                                    |
|                                                                                                    | Cancel Save Changes                                                                                                    |
| Contact Licensing   Legal                                                                                                    |                                                                                                    |
|                                                                                                    | INGRAM                                                                                                    |
|                                                                                                    | MICRO,                                                                                                    |
|                                                                                                    |                                                                                                    |
|                                                                                                    |                                                                                                    |
| Done                                                                                                    | 😝 Internet   Protected Mode: Off 🛛 🍕 💌 🔍 100% 💌                                                                                                    |
|                                                                                                    | ▲   ** (#* and 4) 9-02 PM<br>2/28/2010                                                                                                    |

Next is to identify the renewal amount threshold

|                                                                                     | rammicro.com/DomAVLWel                                               | b/reseller/SaveEmailR/                                    | ecipientsViewEmail.do                       |                                                                             |                                 |                                   | 🕶 🗟 🍫 🗙 🔑 Bing                               | م                           |
|-------------------------------------------------------------------------------------|----------------------------------------------------------------------|-----------------------------------------------------------|---------------------------------------------|-----------------------------------------------------------------------------|---------------------------------|-----------------------------------|----------------------------------------------|-----------------------------|
| it View Favorites                                                                   | Tools Help                                                           |                                                           |                                             |                                                                             |                                 |                                   |                                              |                             |
| est of the Web 👩 BF -                                                               | - Exchange 👩 Channel Guir                                            | ide 🙋 Copyright Sky                                       | works Tech 😢 Digital Dr                     | sshboard 📶 Free Hotmail 🔝 Internet Explorer News 🥫                          | Internet Start 👩 SMART Web      |                                   |                                              |                             |
| ites 🛛 😹 🔹 🏉 Click                                                                  | .k2License - Renewa 🗙 💽                                              | Welcome to Facebo                                         | Jok                                         |                                                                             |                                 |                                   | 🏠 🕶 🔝 📼 🖶 🕶                                  | Page 🕶 Safety 🕶 Tools 🕶 🔞 🕇 |
|                                                                                     |                                                                      |                                                           |                                             |                                                                             |                                 |                                   |                                              |                             |
| <b>velle</b> r                                                                      |                                                                      |                                                           |                                             | P                                                                           | lackBerry Technical Suppo       | ort Services Promotion            | 199 - Gut                                    |                             |
| logo                                                                                | i.                                                                   |                                                           |                                             | 1                                                                           | Put an extra \$5,               | 000 in your po                    | eket 🤐 👫                                     | 1 🧕 🌨 着                     |
|                                                                                     |                                                                      |                                                           |                                             | s                                                                           | ell BlackBerry® Technical Supp  | port Services and earn Amer       | ican Express <sup>®</sup> Reward Cards       |                             |
| INTEGRATION CUCK2UCE                                                                | ense                                                                 | 1                                                         |                                             |                                                                             |                                 |                                   | Waila is i i                                 | 1 . /                       |
| htry   Guidea Entry                                                                 | Order Status   Reports                                               | Renewals                                                  |                                             | Shooping Offer                                                              | e elect an end user             |                                   | W Cart   Saved Quotes   A                    | Admin/End User   Help       |
|                                                                                     |                                                                      |                                                           |                                             | Cart                                                                        | 12 abrea on one and             | *                                 |                                              |                             |
| ations                                                                              |                                                                      |                                                           |                                             |                                                                             |                                 | -                                 |                                              |                             |
|                                                                                     |                                                                      |                                                           |                                             |                                                                             |                                 |                                   |                                              |                             |
| tration                                                                             | Renewals and II<br>Update your default ema                           | Installments :<br>all notification recipier               | Email Notification                          | Recipient List<br>talments by selecting "Default" from the Manufacturer dry | on down and click "View Program | ne" To further customize your (   | amail notification recipient list by manufac | thurer and license          |
| ctions                                                                              | program, select the man                                              | nufacturer from the dro                                   | op down list and click "View                | Programs". To update the notification recipients for upor                   | oming renewals and installments | s for a particular license progra | m, click "Edit Notification Recipient Lists  | 5".                         |
| <u>a Schemes</u><br>Iser Management                                                 | Select Default or Man                                                | nufacturer                                                |                                             | 4                                                                           |                                 |                                   |                                              |                             |
| e Management                                                                        |                                                                      |                                                           |                                             | Detail                                                                      | Menu D                          |                                   |                                              |                             |
| wals/Installments<br>I Recipient List                                               |                                                                      |                                                           |                                             | t or Manufacturer. Deraum                                                   | View r                          | rograms                           |                                              |                             |
| Jser Registration<br>rral                                                           |                                                                      |                                                           |                                             |                                                                             |                                 |                                   |                                              |                             |
|                                                                                     | License Program                                                      | End User not                                              | dification Amount                           | Enter the dollar                                                            | amount                          |                                   |                                              | 1                           |
| Sonditions                                                                          |                                                                      |                                                           | Save                                        | Enter the domai                                                             | uniount,                        | b.com                             | Edit Notification Recipier                   |                             |
| Assignment Terms<br>Sonditions<br>Ge Password                                       | Default                                                              | \$ 0                                                      |                                             |                                                                             |                                 |                                   | _                                            | 1t Lists                    |
| Assignment Terms<br><u>Conditions</u><br>Ige Password                               | Default<br>Please note that all renev                                | \$ 0                                                      | ual or below dollar value                   | click 'sav                                                                  | e"                              | lill display on the solution p    | providers renewal New St. All renewal o      | opportunities above dollar  |
| Assignment Terms<br>Conditions<br>Ige Password                                      | Default<br>Please note that all rener<br>threshold will be sent to t | \$ 0<br>awal opportunities equ<br>the solution provider:  | ual or below dollar vals<br>for execution.  | click 'sav                                                                  | e"                              | ill display on the solution p     | providers renewal to the All renewal d       | pportunities above dollar   |
| Assignment Terms<br>Conditions<br>Ige Password                                      | Default<br>Please note that all rene<br>threshold will be sent to t  | \$ 0<br>ewal opportunities equ<br>the solution provider   | ual or below dollar value<br>for execution. | click 'sav                                                                  | e"                              | till display on the solution p    | providers renewal to the All renewal o       | nt Lists                    |
| Assignment Terms<br>Conditions<br>(ge Password<br>Jeensing   Legal                  | Default<br>Please note that all rene<br>threshold will be sent to    | \$ 0<br>ewal opportunities eq.<br>) the solution provider | ual or below dollar van<br>for execution.   | click 'sav                                                                  | e"                              | ill display on the solution p     | providers renewal new str All renewal o      | pportunities above dollar   |
| Assignment Terms<br>20ndfilons<br>ige Password<br>icensing   Legal                  | Default<br>Please note that all rene<br>threshold will be sent to    | \$ 0<br>ewal opportunities eq<br>> the solution provider  | ual or below dollar vals<br>for execution.  | click 'sav                                                                  | e"                              | till display on the solution p    | providers renewal new str All renewal o      | vered by                    |
| issignment Terms<br>200dfilons<br>ge Password                                       | Defauit<br>Please note that all rene<br>threshold will be sent to    | \$ 0<br>ewal opportunities eq<br>> the solution provider  | ual or below dollar van                     | click 'sav                                                                  | e"                              | all display on the solution p     | rroviders renewalth and All renewal of       | ypportunities above dollar  |
| Issignment Terms<br>Jondfitons<br>ge Password                                       | Default<br>Please note that all rene<br>threshold will be sent to    | \$ 0<br>ewal opportunities eq<br>o the solution provider  | ual or below dollar van                     | click 'sav                                                                  | e"                              | JII display on the solution p     | rroviders renewal n All renewal o            | vered by TCRO               |
| ssignment Terms<br>ondflens<br>de Password                                          | Default<br>Please note that all rene<br>threshold will be sent to    | \$ 0<br>ewal opportunities eq<br>o the solution provider  | juai or below dollar van                    | click 'sav                                                                  | e"                              | til display on the solution p     | roviders renewal h in the All renewal o      | vered by VCRO               |
| ssignment terms<br>conditions<br>de Password<br>Icensing   Legal                    | Default<br>Please note that all rene<br>threshold will be sent to    | \$ 0<br>ewal opportunities eq<br>o the solution provider  | Jual or below dollar van                    | click 'sav                                                                  | e"                              | ill display on the solution p     | rroviders renewal N. K. Y. All renewal c     |                             |
| Salonnent Terms<br>Conditions<br>Ice Password                                       | Default<br>Please note that all rene<br>threshold will be sent to    | S 0<br>ewal opportunities eq<br>o the solution provider   | Juai or below dollar van                    | click 'sav                                                                  | e"                              | ill display on the solution p     | rrouders renewal n et al renewal o           | ered by VICROM              |
| ssignment rems<br>Conditions<br>the Password                                        | Default<br>Please note that all rene<br>threshold will be sent to    | S 0<br>eval opportunities eq<br>the solution provider     | Jugi of below dollar van<br>for execution.  | click 'sav                                                                  | e"                              | III display on the solution p     | rovders renewal h e Al renewal o             |                             |
| ssignment rems<br>Conditions<br>Licensing   Legal                                   | Default<br>Please note that all rene<br>threshold will be sent to    | S 0<br>eval opportunities eq<br>the solution provider     | nial or below dollar van                    | click 'sav                                                                  | e"                              | III display on the solution p     | roviders renewal n en et Alt renewal o       |                             |
| <u>Assignment rems</u>                                                              | Default<br>Please note that all rene<br>threshold will be sent to    | S 0<br>ewal opportunities eq<br>the solution provider     | jual or below dollar van                    | click 'sav                                                                  | e"                              | ill display on the solution p     | roviders renewal N                           |                             |
| <u>Assignment Ferms</u><br><u>Condition8</u><br>Use Pääsikkool<br>Licensing   Legal | Default<br>Please note that all rene<br>threshold will be sent to    | \$ 0<br>ewal opportunities sq<br>the solution provider    | uud of below dollar van<br>for execution.   | click 'sav                                                                  | e"                              | ill disptay on the solution p     | rouders renewalk of All renewal of           | ereed by VICERO             |

\*\*\* This sets the default value, for all vendor renewal notifications, that will trigger the email to be sent to the end user (on behalf of the reseller) \*\*\*

\*\*\* If you want to set a different value based off of a particular vendors program, select the vendor and click 'view programs' \*\*\*

Step 3 - Indicate the end user email address sent the renewal email to

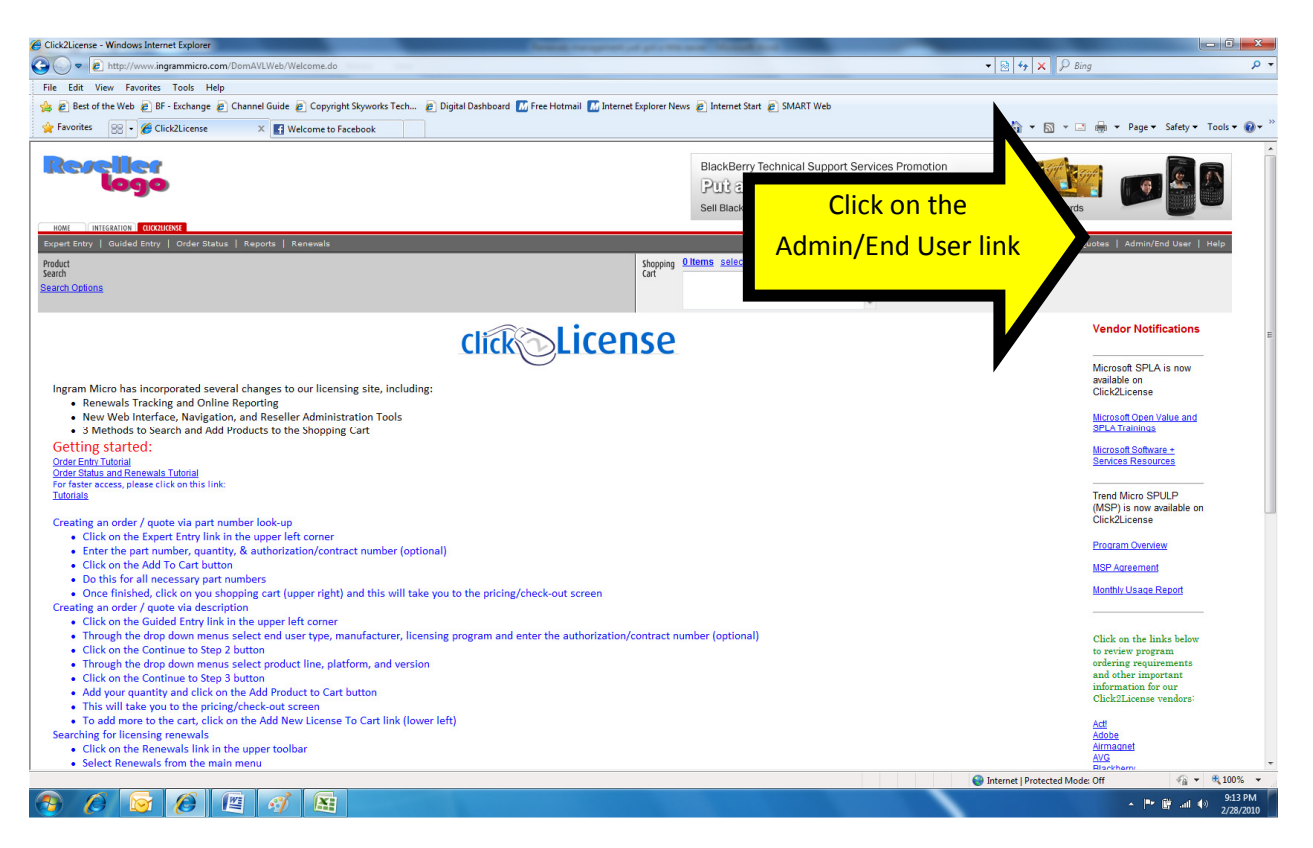

## Select the end user that you want to manage

| et the first weight of the first first of the first first first of the first first of the first first of the first first of the first first of the first first of the first first of the first first of the first first of the first first of the first first of the first first of the first first firs                                                                                                    | Administration - Windows Internet Explorer                                                                                                    | Name and Address of the Address of the Address of t | A MARKET                                                                             |                       |                                |                               |
|----------------------------------------------------------------------------------------------------|----------------------------------------------------------------------------------------------------|----------------------------------------------------------------------------------------------------|--------------------------------------------------------------------------------------|-----------------------|--------------------------------|-------------------------------|
| A de la de la d                                                                                                    | 🕒 💭 💌 🔊 http://www.ingrammicro.com/DomAVLWeb/reseller/Admin.do                                                                                                    |                                                                                                    |                                                                                      |                       | 🕶 🗟 🍫 🗙 🔎 Bing                 | م                             |
| <form>et al ten ten te () ef fonder () Contro Gale () epopertity work l'and () plottababeel () free reformal () plottababeel () plottababeel ()</form>                                                                                                    | File Edit View Favorites Tools Help                                                                                                    |                                                                                                    |                                                                                      |                       |                                |                               |
| <complex-block>  Image: Market Market Market Market Auge Auge Auge Auge Auge Auge Auge Auge</complex-block>                                                                                                    | 🖕 🔊 Best of the Web 🖉 BF - Exchange 🍙 Channel Guide 👩 Copyright Skyworks Tech 😰 Digital Dashb                                                                                                    | oard 🔝 Free Hotmail 🔝 Internet Explorer News 🕫                                                                                                    | Internet Start 🔊 SMART Web                                                           |                       |                                |                               |
| A conception of the second conception of the second conception of the s                                                                                                    | 🔆 Favorites 🛛 👻 🖉 Administration 🛛 🗙 🖪 Welcome to Facebook                                                                                                    |                                                                                                    |                                                                                      |                       | 🟠 • 🖾 • 🖂 🌐                    | 🔹 Page 👻 Safety 👻 Tools 👻 🔞 🖛 |
| The stand (and but y)       Code Status       Rear (and but y)       Code Status       Rear (and but y)       Rear (and but y)       Rear (and but y)       Rea (and but y)       Rea (and but y)       Rear                                                                                                    |                                                                                                    | 5<br> <br> <br>                                                                                                    | BlackBerry Technical Suppor<br>Put an extra \$5,0<br>Sell BlackBerry*Technical Suppo | rt Services Promotion | Express® Reward Cards          |                               |
| Method Sector Control And Control And C                                                                                                    | Expert Entry   Guided Entry   Order Status   Reports   Renewals                                                                                                    |                                                                                                    |                                                                                      |                       | 🌿 Cart   Saved Quotes          | Admin/End User   Help         |
| Additional Containing the locating programs and products direct due of user.<br>9. Click con the 'end user<br>9. Click con the 'end user<br>9. Click con the 'end user<br>1. Click con the 'end user<br>1. Click | Product<br>Search<br>Search Options                                                                                                    | Shopping Olter<br>Cart                                                                                                    | ms select an end user                                                                | *                     |                                |                               |
| <ul> <li>Picking Schems Ste up pricing schems for and users and end user groups.</li> <li>Picking Andrage end Users and change end users and end user groups.</li> <li>Picking Andrage end Consequences and adverse and end user groups.</li> <li>Picking Andrage end Users Schems Method users and end user groups.</li> <li>Picking Andrage end Users Schems Method users and end user groups.</li> <li>Picking Andrage end Users Schems Method users and end user groups.</li> <li>Picking Andrage end Users Schems Method users and end user groups.</li> <li>Picking Andrage end Users Schems Method users and end user groups.</li> <li>Picking Andrage end Users Schems Method users and end user groups.</li> <li>Picking Andrage end Users Schems Method users and end user groups.</li> <li>Picking Andrage end Users Schems Method users and end user groups.</li> <li>Picking Andrage end Users Andrage end Users</li></ul>                                                                                                    | Administration                                                                                                    |                                                                                                    |                                                                                      |                       |                                |                               |
| <ul> <li>Profile Hanagement Verwloddel your company's logo and correspondence email address.</li> <li>Be de service and lard to he (Col-Claness all to (Col-Claness all to (Col-Claness al</li></ul>                                                                                                    | Pricing Schemes Set up pricing schemes for end users and end user groups.     Ind User Management Create and change end users and end user groups.                                                                                                    | Click on the 'en                                                                                                    | <mark>id user a</mark>                                                               |                       |                                |                               |
|                                                                                                    | Profile Management Viewlupdale your company's logo and correspondence email address     Reneval and Installment Email Molification Recipient List: Specify the recipients of email notification     Sed User Resistance Reference Reference Refer | management                                                                                                    | <mark>'link</mark>                                                                   |                       |                                |                               |
| Contect Liensing Legal Powered By INGRAM                                                                                                    | → <u>Linu com neutralization neutrality</u> refer al triu della lo une ducadanese alle.  + <u>D.O. Assignment Terms and conditions</u> Yewacort P.O. Assignment terms and conditions.  → <u>Change Password</u> Change your logon password.                                                                                                    | N                                                                                                    |                                                                                      |                       |                                |                               |
| ne Internet  Protected Mode Off R + 4,100% - 215 PM                                                                                                    | Contact Licensing   Legal                                                                                                    | •                                                                                                    |                                                                                      |                       |                                |                               |
| ane Internet   Protected Mode Off 🖓 * * 100% •<br>215 PM                                                                                                    |                                                                                                    |                                                                                                    |                                                                                      |                       |                                | Powered By MICRO              |
| ane Internet   Protected Mode Off 🖓 * 4,100% - 215 PM                                                                                                    |                                                                                                    |                                                                                                    |                                                                                      |                       |                                |                               |
| ane Different   Protected Mode Off 4 + 4,100% - 215 PM                                                                                                    |                                                                                                    |                                                                                                    |                                                                                      |                       |                                |                               |
| ane Internet   Protected Mode Off 🖓 + 4,100% -                                                                                                    |                                                                                                    |                                                                                                    |                                                                                      |                       |                                |                               |
| one Internet   Protected Mode: Off 4 + 4,100% +                                                                                                    |                                                                                                    |                                                                                                    |                                                                                      |                       |                                |                               |
|                                                                                                    |                                                                                                    |                                                                                                    |                                                                                      |                       | Internet   Brotected Moder Off |                               |
|                                                                                                    |                                                                                                    |                                                                                                    |                                                                                      |                       | Internet   Protected Model Off | 915 PM                        |

#### Locate the end user

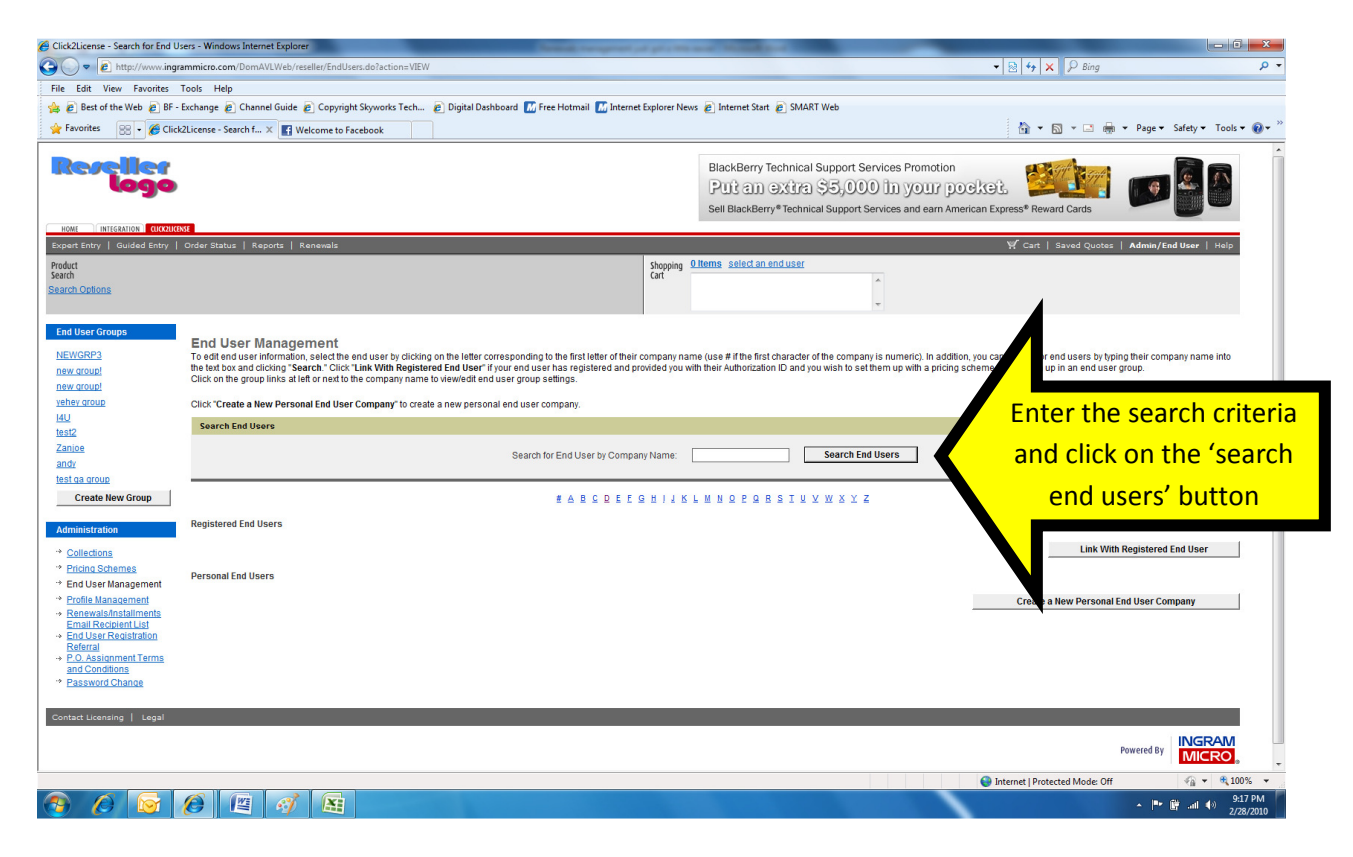

#### Choose the end user

| icense - Search for End Users - Windows | Internet Explorer                                         | (100000)                           | Suma respect of                 | a province of the second second           |                                       | and the second second second second second second second second second second second second second second second |                                       | -   0              |
|-----------------------------------------|-----------------------------------------------------------|------------------------------------|---------------------------------|-------------------------------------------|---------------------------------------|----------------------------------------------------------------------------------------------------|---------------------------------------|--------------------|
| http://www.ingrammicro.com/             | DomAVLWeb/reseller/EndUserSearch.do                       |                                    |                                 |                                           |                                       | ▼ 🗟 😚 🗙                                                                                                    | ₽ Bing                                |                    |
| dit View Favorites Tools Help           |                                                           |                                    |                                 |                                           |                                       |                                                                                                    |                                       |                    |
| Best of the Web 🙋 BF - Exchange 🙋       | Channel Guide 👩 Copyright Skyworks T                      | ech 👩 Digital Dashboard 📶          | Free Hotmail 📶 Internet         | Explorer News 🙋 Internet Start 🙋 SN       | MART Web                              |                                                                                                    |                                       |                    |
| orites 🛛 😸 🔹 🌈 Click2License - Sear     | ch f 🗙 📑 Welcome to Facebook                              |                                    |                                 |                                           |                                       | 📩 × 🖾                                                                                                    | 👻 🖃 👻 Page 🕶 Safety 🕶 To              | ſools <del>▼</del> |
| Entry   Guided Entry   Order Status     | Reports   Renewals                                        |                                    |                                 |                                           |                                       | ₩ Cart   Sa                                                                                                    | aved Quotes   Admin/End User   He     | telp               |
|                                         |                                                           |                                    |                                 | Shopping Oltems select an end use         | er                                    |                                                                                                    |                                       |                    |
| Options .                               |                                                           |                                    |                                 | cont                                      | *                                     |                                                                                                    |                                       |                    |
|                                         |                                                           |                                    |                                 |                                           | Ŧ                                     |                                                                                                    |                                       |                    |
| ser Groups                              |                                                           |                                    |                                 |                                           |                                       |                                                                                                    |                                       |                    |
| SRP3 To editend                         | ar Management<br>user information, select the end user by | licking on the letter correspondin | in to the first letter of their | company name (use # if the first charac   | ter of the company is numeric). In a  | ddition, you can search for end                                                                                  | users by typing their company name in | into               |
| roup! the text box :                    | and clicking "Search." Click "Link With Re                | egistered End User" if your end us | ser has registered and pr       | ovided you with their Authorization ID an | nd you wish to set them up with a pri | cing scheme or set them up in                                                                                    | an end user group.                    |                    |
| roup!                                   | group links at leit of next to the company                | name to viewedit end user group    | r seturigs.                     |                                           |                                       |                                                                                                    |                                       |                    |
| droup Click "Creat                      | e a New Personal End User Company" to                     | o create a new personal end user   | company.                        |                                           |                                       |                                                                                                    |                                       | _                  |
| Search Er                               | 1d Users                                                  |                                    |                                 |                                           |                                       |                                                                                                    |                                       |                    |
| È.                                      |                                                           | Search                             | h for End User by Compa         | v Name:                                   | Search End Users                      |                                                                                                    |                                       |                    |
|                                         |                                                           |                                    |                                 | ,                                         |                                       |                                                                                                    |                                       |                    |
| a group                                 |                                                           |                                    |                                 |                                           |                                       |                                                                                                    |                                       |                    |
| reate New Group                         |                                                           |                                    | # A B C D E E C                 | 3 H I J K L M N O P O R S I               | TAMXXZ                                |                                                                                                    |                                       |                    |
| istration Registered                    | End Users                                                 |                                    |                                 |                                           |                                       |                                                                                                    |                                       |                    |
| lections                                | Company Information                                       |                                    |                                 | Address                                   |                                       | Group                                                                                                    | Pricing Scheme                        |                    |
| ing Schemes No Reg                      | istered End Users Found.                                  |                                    |                                 |                                           |                                       |                                                                                                    |                                       | _                  |
| l User Management                       |                                                           |                                    |                                 |                                           |                                       |                                                                                                    | Link With Registered End User         |                    |
| newals/installments Personal Fr         | ad lisers                                                 |                                    |                                 |                                           |                                       |                                                                                                    |                                       |                    |
| ail Recipient List                      | C                                                         |                                    | Click of                        | n the end use                             | r that you w                          | ant to                                                                                                    | Deising Cohema                        |                    |
| erral Steve Deb                         | Company<br>Jarzio Tost                                    | 1995 Er                            |                                 |                                           |                                       |                                                                                                    | everridedefault                       |                    |
| Conditions Governme                     | ant DeMarzio Test                                         | 1750                               | manage                          | . If not listed,                          | , click on the                        | 'create                                                                                                    | overridedefault                       |                    |
| sword Change Academic                   | DeMarzio Test                                             | 1759 WEb                           | Ŭ                               |                                           |                                       |                                                                                                    | overridedefault                       |                    |
| DeMarzio                                | Comp                                                      | 123 Fake Street                    | new per                         | sonal end use                             | er company'                           | button.                                                                                                    | 10% Markup                            |                    |
| Charity De                              | Marzio Test                                               | 1759 Wehrle Dr, Sulk               |                                 |                                           |                                       |                                                                                                    | Default                               |                    |
| DEMARZI                                 | D CPU TEST                                                | 1759 WEHRLE DR, WILL               | 1055                            |                                           |                                       |                                                                                                    | Default                               |                    |
| DeMarzio                                | EU Portal Test                                            | 1759 Wehrle Dr, WILLIAMSVILL       | 3                               |                                           |                                       |                                                                                                    | Default                               |                    |
|                                         |                                                           |                                    |                                 |                                           |                                       | Create a No                                                                                                    | w Dersonal End User Company           | _                  |
|                                         |                                                           |                                    |                                 |                                           |                                       | create a ne                                                                                                    |                                       |                    |
| t Liconsing   Logal                     |                                                           | _                                  |                                 |                                           |                                       | _                                                                                                    |                                       |                    |
| t Licensing   Legal                     |                                                           |                                    |                                 |                                           |                                       |                                                                                                    |                                       |                    |
|                                         |                                                           |                                    |                                 |                                           |                                       |                                                                                                    | INCDA                                 | 74/1               |
|                                         |                                                           |                                    |                                 |                                           |                                       | Internet   Protecte                                                                                              | d Mode: Off 🛛 🖓 👻 🤅                   | <b>100</b>         |

| (a) (b) (b) (b) (b) (b) (b) (b) (b) (b) (b                                                                                                    | Click2License - View Personal End User Information - Windows Internet Explorer                                                                                                    |                                             | Compared of \$1.00 and \$1.00 and                           |                                              | ×        |
|----------------------------------------------------------------------------------------------------|----------------------------------------------------------------------------------------------------|---------------------------------------------|-------------------------------------------------------------|----------------------------------------------|----------|
| The Let We Forder Tool Help<br>C Event We Forder Tool Help<br>C Event We Forder Tool Help<br>C Event We Forder We Fe. X I Machine Is factors<br>Provide States<br>Provide States<br>Provid                                          | Content of the second second s | o?action=VIEWINFO&userType=R&index=4        |                                                             | 🕶 🔯 🐓 🗙 👂 Bing                               | <u>م</u> |
| Output de view of personal personal de la comparé à comparé à pour ten personal de la comparé à de view de view de vie                                                                                                    | File Edit View Favorites Tools Help                                                                                                    |                                             |                                                             |                                              |          |
| Were the rest of control for rest of control for rest   Control for rest of control for rest of control for rest o                                                                                                    | 🚖 🔊 Best of the Web 🍘 BF - Exchange 😰 Channel Guide 😰 Copyright Skyworks                                                                                                    | Tech 🔊 Digital Dashboard 📶 Free Hot         | rmail 📶 Internet Explorer News 👩 Internet Start 👩 SMART Web |                                              |          |
| Name   Stand   Stand <td>👷 Favorites 🛛 😪 👻 Click2License - View Pe 🗙 💽 Welcome to Facebook</td> <td></td> <td></td> <td>🚹 👻 🖾 👻 🖃 🗰 👻 Page 👻 Safety 👻 Tools 🖲</td> <td>•</td>                                                                                                    | 👷 Favorites 🛛 😪 👻 Click2License - View Pe 🗙 💽 Welcome to Facebook                                                                                                    |                                             |                                                             | 🚹 👻 🖾 👻 🖃 🗰 👻 Page 👻 Safety 👻 Tools 🖲        | •        |
| And the set of the set of the set                                                                                                    | Product<br>Search                                                                                                    |                                             | Shopping Oltems select an end user                          |                                              |          |
| Proceeding of the second second secon                                                                                                    | Search Options                                                                                                    |                                             |                                                             |                                              |          |
| Provide data was been be used used used used used used used use                                                                                                    |                                                                                                    |                                             |                                                             | •                                            |          |
| Her Sult Elit Ouse the end ser company subsesses and ontable. Use he links with each section to adjust subsesse and ontable. Use he links with each section to adjust subsetse and ontable. Use he links with each section to adjust subsetse and ontable. Use he links with each section to adjust subsetse and ontable. Use he links with each section to adjust subsetse and ontable. Use he links with each section to adjust subsetse and ontable. Use he links with each section to adjust subsetse and ontable. Use he links with each section to adjust subsetse and ontable. Use he links with each section to adjust subsetse and ontable. Use he links with each section to adjust subsetse and ontable. Use he links with each section to adjust subsetse and ontable. Use he links with each section to adjust subsetse and to adjust subsetse and to adjust subsetse adjust adjust subsetse adjust adjust adjust subsetse adjust adjust adjust adjust subsetse adjust adjust adjust sub                                                                                                    | Bernenel End Liner Information                                                                                                    |                                             |                                                             |                                              |          |
| Company Name:   Company Name:   Company Name:   Pricing Scheme:   Default   End User Type:   Default   End User Type:   Default   End User Type:   Default   End User Type:   Default   Default   End User Type:   Default   Default <                                                                                                    | Use the drop downs to view the end user company's addresses and contacts. Use the                                                                                                    | links within each section to add/edit/remov | e company, address, and contact information.                |                                              |          |
| Company Name: Charly DeMarzio Test:<br>End User Group: Wiki<br>Bed User Type: Charly<br>Context Type: Charly<br>Context Type: |                                                                                                    | Company Information                         |                                                             |                                              |          |
| End User Groups : MA         Discing Scheme : Default         Discreption : Landwidt         Discreption : Landwidt         Discreption : Landwi                                                                                                    |                                                                                                    | Company Name:                               | Charity DeMarzio Test                                       |                                              |          |
| Pricing Scheme Default   Bid Grees Line Default   Bid Grees Line TOTO Whethe Dr Due to 12345 DUFFALD NY   Address 1700 Whethe Dr Due 12345 DUFFALD NY   Address 1700 Whethe Dr Due 12345 DUFFALD NY   Address 1700 Whethe Dr Due 12345 DUFFALD NY   Address 1700 Whethe Dr Due 12345 DUFFALD NY   Address 1700 Whethe Dr Due 12345 DUFFALD NY   Address 1700 Whethe Dr Due 12345 DUFFALD NY   Address 1700 Whethe Dr Due 12345 DUFFALD NY   Address 1700 Whethe Dr Due 12345 DUFFALD NY   Address 1000 Whethe Dr Due 12345 DUFFALD NY   Address 1000 Whethe Dr Due 12345 DUFFALD NY   Address 1000 Whethe Dr Due 12345 DUFFALD NY   Address 1000 Whethe Dr Due 12345 DUFFALD NY   Address 1000 Whethe Dr Due 12345 DUFFALD NY   Address 1000 Whethe Dr Due 12345 DUFFALD NY   Address 1000 Whethe Dr Due 12345 DUFFALD NY   Bue 1000 Whethe Dr Due 12345 DUFFALD NY Default Address Due 12345 DUFFALD NY   Emer 1000 Whethe Dr Due 12345 DUFFALD NY Default Address Due 12345 DUFFALD NY   Emer 1000 Whethe Dr Due 12345 DUFFALD NY Default Address Due 12345 DUFFALD NY   Emer 1000 Whethe Dr Due 12345 DUFFALD NY Default Address Due 12345 DUFFALD NY   Emer 1000 Whethe Dr Due 12345 DUFFALD NY Default Address Due 12345 DUFFALD NY   Emer 1000 Whethe Dr Due 12345 DUFFALD NY Default Address Due 12345 DUFFALD NY   Emer 1000 Whethe Dr Due 12345 DUFFALD NY Default Address Due 12345 DUFFALD NY   Emer                                                                                                    |                                                                                                    | End User Group:                             | N/A                                                         |                                              |          |
| End tare' Type: Chark'<br>Contact Type: Chark'<br>Contact Type: Chark 12045: Bull From Sommary:<br>Address It for Whele DF Suite 12045: Bull FFALONY -<br>Address I: 1750 Whele DF<br>Address I: 1750 Whele DF<br>Address I: 1750 Whele DF<br>Address I: 1750 Whele DF<br>Address I: Streve DeMarcio<br>Contact Iste: Streve DeMarcio<br>Istem: Streve DeMarcio<br>Istem: Contact' link. If not<br>Isteed, click on the 'add new<br>contact' link.<br>Istem: Streve Demarcio<br>Istem: Specific End User Correagny Istomatio                                                                                                    |                                                                                                    | Pricing Scheme:                             | Default                                                     |                                              |          |
| Contact Type: % Inke Speedice<br>#di company ( innove company<br>Address Information<br>Address I: 753 Wehrle Dr Sule 12345 _BUFFALO NY<br>Address : 1753 Wehrle Dr Sule 12345 _BUFFALO NY<br>Address : 1753 Wehrle Dr Sule 12345 _BUFFALO                                                                                                    |                                                                                                    | End User Type:                              | Charity                                                     |                                              |          |
| Address Information  Address Ital: 1759 Wehnie Dr: Suite 12345. BU/FALO NY  Address 2: Suite 12345  Address 3: Suite 12345  Address 3: Suite 12345  Bit address 3: Bit PLFALO NY 14221-7033  Bit address 1 add new address  Contacts List: Steven DeMarzio  Name: Steven DeMarzio  Contacts List: Steven DeMarzio  Phone: Stoven DeMarzio  Email Option:  Email Option:  Email Option:  Email Option:  Reselect Specific End User Company Information  Reseler-Specific End User Company Information  Reseler-S                                                                                                    |                                                                                                    | Contact Type:                               | Site Specific                                               |                                              |          |
| Address Mormation  Address Mormation  Address Mormation  Address Mormation  Address Mormation  Address Mormation  Contacts Internet Protected Mode Off  Address Mormation  Contacts Internet Protected Mode Off  Contact Intornation  Contact Internet Protected Mode Off  Contact Intornation  Contact Internet Protected Mode Off  Contact Intornation  Contact Internet Protected Mode Off  Contact Intornation  Contact Intornation  Cont                                                                                                    |                                                                                                    |                                             | edit company   remove company                               |                                              |          |
| Address 1: 1750 Wehle Dr Guile 12345 BUFFALONY                                                                                                    |                                                                                                    | Address Information                         |                                                             |                                              |          |
| Address 2: Silve 12345<br>Address 3:<br>City, State Zity:<br>Contact Information<br>Contacts Liss: Sloven DeMarzio<br>Name: Sloven DeMarzio<br>Name: Sloven DeMarzio<br>Name: Sloven DeMarzio<br>Name: Sloven DeMarzio<br>Title:<br>Proce:<br>Email: State3000 Ext:<br>Fac:<br>Email: State3000 Ext:<br>Email: State3000 Ext:<br>Email:                                                                                                    |                                                                                                    | Address List:                               | 1759 Wehrle Dr Suite 12345 ,BUFFALO NY *                    |                                              |          |
| Address 2: Suite 1236<br>Address 3:<br>City, Stele Zir: BUFFALONY 14221-7033<br>Edit address 1 add new address<br>Contact Information<br>Contact Link Steven DeMarzio<br>Tite:<br>Prove: S00-56-S000 Ext:<br>Fax:<br>Email (stel) add new off-<br>Email (stel) add new contact<br>Reselier-Specific End User Company Information<br>Contact 2: Inix.<br>Contact 2: Inix.                                                                                                    |                                                                                                    | Address 1:                                  | 1759 Wehrle Dr                                              |                                              |          |
| Autress 2:<br>City, State Zie: UUFALONY 14221-7033<br>2 dd address J add new address<br>Contacts list: Steven DeMario<br>Name: Steven DeMario<br>Name: Steven DeMario<br>Name: Steven DeMario<br>Tite:<br>Phone: 800-456-8000 Ext:<br>Fax:<br>Email Opt-Out: No<br>Email Opt-Out: No<br>Email Opt-Out: No<br>Research Contact' link. If not<br>listed, click on the 'add new<br>contact' link.<br>Research Contact ladd new contact<br>Research Contact ladd new contact<br>Research Company Information                                                                                                    |                                                                                                    | Address 2:                                  | Suite 12345                                                 |                                              |          |
| Contacts line: Seven DeMarcio<br>Contacts Line: Seven DeMarcio<br>Contacts Line: Seven DeMarcio                                                                                                    |                                                                                                    | Address 3:<br>City, State Zip;              | RUEEALO NY 14221-7022                                       |                                              |          |
| Contact Information Contact Ist: Seven DeMario Rame: Steven DeMario Title: Phone: Steven DeMario Title: Fra: Email: Steven DeMario Email: Steven DeMario E                                                                                                    |                                                                                                    | City, State Zip.                            | edit address   add new address                              |                                              |          |
| Contacts List: Slaven DeMarzio<br>Name: Sleven DeMarzio<br>Title:<br>Phone: 800-458-8000 Ext:<br>Fas:<br>Email 0pt/Out: No<br>Email 0pt/Out: No<br>Renewal Hout: Email No<br>edit contact] add new contact<br>Reselier: Specific End User Company Information<br>Definition of the fact of the fact of the fac                                                                                                    |                                                                                                    | Contact Information                         |                                                             |                                              |          |
| Name: Steven DeMardo<br>Title:<br>Prone: 800-458-000 Ext:<br>Fax:<br>Email Opt-Out: No<br>Email Opt-Out: No<br>Reneval Holdt.Email No<br>edit contact / link. If not<br>listed, click on the 'add new<br>contact' link.<br>Contact' link.<br>email Opt-Out: No<br>edit contact add new orthogen<br>edit contact add new orthogen<br>edit contact a                                                                                                    |                                                                                                    | Contacts List:                              | Stoven DeMarrie                                             | elect the contact and click on               |          |
| Title:<br>Phone: 800-456-8000 Ext:<br>Fax:<br>Email Opt-Out: No<br>Email Opt-Out: No<br>Reserved Holt: Email: No<br>self contact! add new contact<br>Reseller-Specific End User Company Information<br>We internet  Protected Mode Off Reseller & Contact!<br>Reseller-Specific End User Company Information                                                                                                    |                                                                                                    | Name:                                       | Steven DeMartin                                             |                                              |          |
| Phone: 800-458-8000 Ext:<br>Fac:<br>Email: testel@in:con<br>Email: testel@in:con<br>Email: testel@in:con<br>Research Contact' link.<br>Research End User Company Information                                                                                                    |                                                                                                    | Title:                                      | t t                                                         | he 'edit contact' link. If not               |          |
| Fax:<br>Email: stest@im.com<br>Email: Stest@im.com<br>Email: Stest@im.com<br>Ema                                                                                            |                                                                                                    | Phone:                                      | 800-456-8000 Ext:                                           | and the second second                        |          |
| Email: stert@im.com<br>Email: stert@im.com<br>Renewal Notif. Email: No<br>edit contact] add new contact<br>Reseller-Specific End User Company Information                                                                                                    |                                                                                                    | Fax:                                        |                                                             | isted, click on the 'add new                 |          |
| Email Opt-Out: No<br>Renewal Nott: Email No<br>add contact] add new contact<br>Reseller: Specific End User Company Information                                                                                                    |                                                                                                    | Email:                                      | stest@im.com                                                |                                              |          |
| Reseller-Specific End User Company Information                                                                                                    |                                                                                                    | Email Opt-Out:                              | No                                                          | contact' link.                               |          |
| Reseller-Specific End User Company Information   Internet   Protected Mode Off                                                                                                    |                                                                                                    | Renewal Noul. Email:                        | edit contact Ladd new contact                               |                                              |          |
|                                                                                                    |                                                                                                    | Reseller-Specific End User Company In       | formation                                                   |                                              |          |
|                                                                                                    |                                                                                                    | reasonst-opeonic 2nd 03er company in        |                                                             |                                              |          |
|                                                                                                    |                                                                                                    |                                             |                                                             | 😜 Internet   Protected Mode: Off 🛛 🖓 👻 🔍 100 | % •      |
|                                                                                                    |                                                                                                    |                                             |                                                             | • 📴 🕅 - 9:2                                  | 1 PM     |

Select the end user contact that will receive the renewal email

## Update the email options

| Click2License - Edit Contact Information - Windows Internet Explorer                                                      | Name And Address of the Owner of the Owner o |                                                                                                    |
|----------------------------------------------------------------------------------------------------|----------------------------------------------------------------------------------------------------|----------------------------------------------------------------------------------------------------|
| C v le http://www.ingrammicro.com/DomAVLWeb/reseller/Contact.do?action                                                    | =VIEW&index=0                                                                                                    | - 🗟 47 🗙 🖓 Bing 🖉 -                                                                                                    |
| File Edit View Favorites Tools Help                                                                                       |                                                                                                    |                                                                                                    |
| 🖕 🔊 Best of the Web 🔊 BF - Exchange 🔊 Channel Guide 🔊 Copyright Skyworks                                                  | Tech 😰 Digital Dashboard 🔝 Free Hotmail 🔝 Internet Explorer New                                                                                                    | s 🔊 Internet Start 😰 SMART Web                                                                                                    |
| 🚖 Favorites 🛛 😪 🔹 🏈 Click2License - Edit Co 🗙 💽 Welcome to Facebook                                                       |                                                                                                    | 🛅 🔻 🖾 👻 🖬 👻 Page 🖛 Safety 🖛 Tools 🖛 🔞 🖛 🎽                                                                                                    |
|                                                                                                    |                                                                                                    | BlackBerry Technical Support Services Promotion<br>Put an axtra \$5,000 m your pocket.<br>Sell BlackBerry*Technical Support Services and earn American Express* Reward Cards |
| Expert Entry   Guided Entry   Order Status   Reports   Renewals                                                           |                                                                                                    | ₩ Cart   Saved Quotes   Admin/End User   Help                                                                                                    |
| Poduct<br>Search<br>Search Options                                                                                        | Shopping G<br>Cart                                                                                                    | Items select an enduser                                                                                                    |
| Personal End User Contact Information<br>After making any necessary changes to contact information, click."Save Changes". | Contact Information First Name * Steven                                                                                                    |                                                                                                    |
|                                                                                                    | Last Name: "DeMardo<br>Title:<br>Prone: * 000-456-8000 (000-000-<br>Fac 000-000-<br>Email: * steven demardo@ingra<br>Preferred Hott: Email: @<br>Email Opt-Out :<br>Address Associations: All<br>Addresses<br>Address Associations: All<br>Addresses<br>Address Associations: All<br>Addresses                                                                                                    | Check the 'preferred notif email' box<br>if this is the contact that will get the<br>renewal emails. Then click 'save<br>changes' button.                                    |
| Contact Lionaing Legal                                                                                                    | *Required Fields                                                                                                    | Cancel Save Changes                                                                                                    |

#### Sample end user email template:

|                                                                 | Cildvali, P                                                                                                    | Tashanit Loci                                                                                                    |                                                                                                    | KE: INA WED Ja                                                                                                    | inuary o (K15.01) Deproyment S                                                                                                    | atus - mar opuu                                                                                                    | ie                                                                     |                                                     |
|-----------------------------------------------------------------|----------------------------------------------------------------------------------------------------|----------------------------------------------------------------------------------------------------|----------------------------------------------------------------------------------------------------|----------------------------------------------------------------------------------------------------|----------------------------------------------------------------------------------------------------|----------------------------------------------------------------------------------------------------|------------------------------------------------------------------------|-----------------------------------------------------|
| C                                                               | 🚽 ") (j 🔺 <                                                                                                    | <b>•</b> •                                                                                                    | FW: C2L End U                                                                                                    | ser Renewal Notificat                                                                                                    | ion E-Mail Sample - Message                                                                                                    | (HTML)                                                                                                    |                                                                        |                                                     |
|                                                                 | Message                                                                                                    |                                                                                                    |                                                                                                    |                                                                                                    |                                                                                                    |                                                                                                    |                                                                        |                                                     |
|                                                                 | AA                                                                                                    | × 2 4                                                                                                    |                                                                                                    | Carlo Links -                                                                                                    | 🔲 🍲 🔍                                                                                                    | 🐴 Find                                                                                                    |                                                                        |                                                     |
| -                                                               |                                                                                                    |                                                                                                    | 7 EP   (                                                                                                    | Sale Lists                                                                                                    |                                                                                                    | Related -                                                                                                    |                                                                        |                                                     |
| Reply                                                           | Reply Forward                                                                                                    | Delete Move to Crea<br>Folder * Ru                                                                                                    | ate Other B<br>le Actions Se                                                                                                    | lock 🖂 Not Junk                                                                                                    | Categorize Follow Mark as                                                                                                    | Select -                                                                                                    |                                                                        |                                                     |
| F                                                               | Respond                                                                                                    | Actions                                                                                                    |                                                                                                    | Junk E-mail 🛛 🕞                                                                                                    | Options 🕞                                                                                                    | Find                                                                                                    |                                                                        |                                                     |
| om:                                                             |                                                                                                    |                                                                                                    |                                                                                                    |                                                                                                    |                                                                                                    |                                                                                                    | Sent: M                                                                | on 1/25/2010 3:24 F                                 |
|                                                                 |                                                                                                    |                                                                                                    |                                                                                                    |                                                                                                    |                                                                                                    |                                                                                                    |                                                                        |                                                     |
|                                                                 |                                                                                                    |                                                                                                    |                                                                                                    |                                                                                                    |                                                                                                    |                                                                                                    |                                                                        |                                                     |
| bject:                                                          | C2L End Oser Ren                                                                                                    | ewal Notification E-Ma                                                                                                    | ш                                                                                                    |                                                                                                    |                                                                                                    |                                                                                                    | 1                                                                      |                                                     |
|                                                                 |                                                                                                    |                                                                                                    |                                                                                                    |                                                                                                    | INC                                                                                                    | DAM                                                                                                    |                                                                        |                                                     |
|                                                                 | Reve                                                                                                    | 1184                                                                                                    |                                                                                                    |                                                                                                    |                                                                                                    | CRO                                                                                                    |                                                                        |                                                     |
|                                                                 |                                                                                                    | OQO                                                                                                    |                                                                                                    |                                                                                                    | IVI                                                                                                    | CRO                                                                                                    |                                                                        |                                                     |
|                                                                 |                                                                                                    |                                                                                                    |                                                                                                    |                                                                                                    |                                                                                                    |                                                                                                    |                                                                        |                                                     |
|                                                                 |                                                                                                    |                                                                                                    |                                                                                                    |                                                                                                    |                                                                                                    |                                                                                                    |                                                                        |                                                     |
|                                                                 |                                                                                                    |                                                                                                    |                                                                                                    |                                                                                                    |                                                                                                    |                                                                                                    |                                                                        |                                                     |
| )                                                               |                                                                                                    |                                                                                                    |                                                                                                    |                                                                                                    |                                                                                                    |                                                                                                    |                                                                        |                                                     |
|                                                                 | Door Mihail Mardia                                                                                                    | Nov. Vous composition                                                                                                    | reheared a solution fr                                                                                                    | am INCPANAMORO                                                                                                    | CAPS TEST ACCOUNT on D                                                                                                    | n 16, 2000                                                                                                    |                                                                        |                                                     |
| 1                                                               | Dear Mihail Merdja<br>for the following pr                                                                                                    | nov, Your company pur<br>oducts:                                                                                                    | rchased a solution fr                                                                                                    | om INGRAM MICRO                                                                                                    | CAPS TEST ACCOUNT, on De                                                                                                    | ec 16, 2009                                                                                                    |                                                                        |                                                     |
| 1                                                               | Dear Mihail Merdja<br>for the following pr                                                                                                    | nov , Your company pur<br>oducts:                                                                                                    | rchased a solution fr                                                                                                    | om INGRAM MICRO                                                                                                    | CAPS TEST ACCOUNT, on De                                                                                                    | ec 16, 2009                                                                                                    |                                                                        |                                                     |
| 1                                                               | Dear Mihail Merdja<br>for the following pr<br>Order Deta                                                                                                    | nov , Your company pur<br>oducts:                                                                                                    | rchased a solution fr                                                                                                    | om INGRAM MICRO                                                                                                    | CAPS TEST ACCOUNT, on De                                                                                                    | ec 16, 2009                                                                                                    |                                                                        |                                                     |
|                                                                 | Dear Mihail Merdja<br>for the following pr<br>Order Deta<br>Reseller PO                                                                                                    | nov , Your company pur<br>oducts:                                                                                                    | rchased a solution fr                                                                                                    | om INGRAM MICRO                                                                                                    | CAPS TEST ACCOUNT, on De                                                                                                    | Renewal                                                                                                    |                                                                        |                                                     |
|                                                                 | Dear Mihail Merdja<br>for the following pr<br>Order Deta<br>Reseller PO<br>Number                                                                                                    | nov , Your company pur<br>oducts:<br>IS<br>Original Skus                                                                                                    | rchased a solution fr<br>Renewal<br>Skus                                                                                                    | om INGRAM MICRO<br>Quantity                                                                                                    | CAPS TEST ACCOUNT, on De                                                                                                    | Renewal<br>Due<br>Date                                                                                                    |                                                                        |                                                     |
|                                                                 | Dear Mihail Merdja<br>for the following pr<br>Order Deta<br>Reseller PO<br>Number                                                                                                    | nov , Your company pur<br>oducts:<br>Original Skus                                                                                                    | rchased a solution fr<br>Renewal<br>Skus<br>545106                                                                                                    | om INGRAM MICRO<br>Quantity                                                                                                    | CAPS TEST ACCOUNT, on De<br>Price<br>\$100.00                                                                                                    | Renewal<br>Due<br>Date<br>Feb 17,                                                                                                    |                                                                        |                                                     |
|                                                                 | Dear Mihail Merdja<br>for the following pr<br>Order Deta<br>Reseller PO<br>Number<br>QQWQ                                                                                                    | nov , Your company pur<br>oducts:<br>Original Skus<br>545106                                                                                                    | rchased a solution fr<br>Renewal<br>Skus<br>545106                                                                                                    | om INGRAM MICRO<br>Quantity<br>1                                                                                                    | CAPS TEST ACCOUNT, on De<br>Price<br>\$100.00                                                                                                    | Renewal<br>Due<br>Date<br>Feb 17,<br>2010                                                                                                    |                                                                        |                                                     |
|                                                                 | Dear Mihail Merdja<br>for the following pr<br>Order Deta<br>Reseller PO<br>Number<br>QQWQ                                                                                                    | nov , Your company pur<br>oducts:<br>IS<br>Original Skus<br>545106<br>The                                                                                                    | rchased a solution fr<br>Renewal<br>Skus<br>545106<br>ese products are due                                                                                                    | om INGRAM MICRO<br>Quantity<br>1<br>e to expire on Feb 17, 20                                                                                                    | CAPS TEST ACCOUNT, on De<br>Price<br>\$100.00                                                                                                    | Renewal<br>Due<br>Date<br>Feb 17,<br>2010                                                                                                    |                                                                        |                                                     |
| If ye                                                           | Dear Mihail Merdja<br>for the following pr<br>Order Deta<br>Reseller PO<br>Number<br>QQWQ<br>ou would like to extr                                                                                                    | nov , Your company pur<br>oducts:<br>IS<br>Original Skus<br>545106<br>Th<br>end the maintenance for t                                                                                                    | Renewal<br>Skus<br>545106<br>ese products are due<br>hese products, pleas                                                                                                    | om INGRAM MICRO<br>Quantity<br>1<br>e to expire on Feb 17, 20<br>se contact your reseller,                                                                                                    | CAPS TEST ACCOUNT, on De<br>Price<br>\$100.00<br>DIO.<br>INGRAM MICRO CAPS TEST                                                                                                    | Renewal<br>Due<br>Date<br>Feb 17,<br>2010<br>ACCOUNT to                                                                                                    |                                                                        |                                                     |
| If yo                                                           | Dear Mihail Merdja<br>for the following pr<br>Order Deta<br>Reseller PO<br>Number<br>QQWQ<br>ou would like to ext                                                                                                    | nov , Your company pur<br>oducts:<br>IS<br>Original Skus<br>545106<br>Th<br>end the maintenance for t                                                                                                    | rchased a solution fr<br>Renewal<br>Skus<br>545106<br>ese products are due<br>these products are due<br>initiate i                                                                                                    | om INGRAM MICRO Quantity 1 to expire on Feb 17, 20 se contact your reseller, this process.                                                                                                    | CAPS TEST ACCOUNT, on De<br>Price<br>\$100.00<br>NIO.<br>INGRAM MICRO CAPS TEST                                                                                                    | Renewal<br>Due<br>Date<br>Feb 17,<br>2010<br>ACCOUNT to                                                                                                    |                                                                        |                                                     |
| If yo<br>Ple                                                    | Dear Mihail Merdja<br>for the following pr<br>Order Deta<br>Reseller PO<br>Number<br>QQWQ<br>ou would like to exte<br>ease note that the abo<br>establishe                                                                                                    | nov , Your company pur<br>oducts:<br>IS<br>Original Skus<br>545106<br>Thend the maintenance for t<br>we renewal notice is bas<br>d agreement constract on                                                                                                    | rchased a solution fr<br>Renewal<br>Skus<br>545106<br>ese products are due<br>initiate 1<br>ed on the vendors si<br>ed on the vendors si                                                                                                    | Quantity Quantity 1 to expire on Feb 17, 20 se contact your reseller, this process. tandard maintenance per ter the expiration date me                                                                                                    | CAPS TEST ACCOUNT, on De<br>Price<br>\$100.00<br>010.<br>INGRAM MICRO CAPS TEST<br>iod. If the original order reference                                                                                                    | Renewal<br>Due<br>Date<br>Feb 17,<br>2010<br>ACCOUNT to<br>d a previously                                                                                                    |                                                                        |                                                     |
| If yo                                                           | Dear Mihail Merdja<br>for the following pr<br>Order Deta<br>Reseller PO<br>Number<br>QQWQ<br>ou would like to extr<br>ease note that the abo<br>establishe                                                                                                    | nov , Your company pur<br>oducts:<br>IS<br>Original Skus<br>545106<br>The<br>end the maintenance for t<br>we renewal notice is bas<br>d agreement, contract, or                                                                                                    | Renewal<br>Skus<br>545106<br>ese products are due<br>hese products, pleas<br>initiate t<br>ed on the vendors st<br>r authorization numb                                                                                                    | OM INGRAM MICRO<br>Quantity<br>1<br>to expire on Feb 17, 20<br>se contact your reseller,<br>this process.<br>tandard maintenance per<br>ber the expiration date m                                                                                                    | CAPS TEST ACCOUNT, on De<br>Price<br>\$100.00<br>DIO.<br>INGRAM MICRO CAPS TEST<br>iod. If the original order reference<br>ay have been changed. Thank you                                                                                                    | Renewal<br>Due<br>Date<br>Feb 17,<br>2010<br>ACCOUNT to<br>d a previously                                                                                                    |                                                                        |                                                     |
| If you d                                                        | Dear Mihail Merdja<br>for the following pr<br>Orcler Deta<br>Reseller PO<br>Number<br>QQWQ<br>ou would like to extr<br>ease note that the abc<br>establishe<br>do not wish to recc                                                                                                    | nov , Your company pur<br>oducts:<br>IS<br>Original Skus<br>545106<br>Th<br>end the maintenance for t<br>ove renewal notice is bas<br>d agreement, contract, or<br>eive promotional mate                                                                                                    | rchased a solution fr<br>Renewal<br>Skus<br>545106<br>ese products are due<br>hese products, pleas<br>initiate 1<br>ed on the vendors st<br>r authorization numb<br>erials from Ingran                                                                                                    | OM INGRAM MICRO<br>Quantity<br>1<br>to expire on Feb 17, 20<br>se contact your reseller,<br>this process.<br>tandard maintenance per<br>per the expiration date m<br>n Micro via e-mail, pl                                                                             | CAPS TEST ACCOUNT, on De<br>Price<br>\$100.00<br>DIO.<br>INGRAM MICRO CAPS TEST<br>iod. If the original order reference<br>ay have been changed. Thank you<br>ease, go to                                                                                                    | Renewal<br>Due<br>Date<br>Feb 17,<br>2010<br>ACCOUNT to<br>d a previously                                                                                                    |                                                                        |                                                     |
| If you d                                                        | Dear Mihail Merdja<br>for the following pr<br>Order Detai<br>Reseller PO<br>Number<br>QQWQ<br>ou would like to extre<br>ease note that the abo<br>establishe<br>do not wish to reco                                                                                                    | nov , Your company pur<br>oducts:<br>IS<br>Original Skus<br>545106<br>The<br>end the maintenance for to<br>over renewal notice is bas<br>d agreement, contract, or<br>eive promotional mate<br>com/emailmgmt or re                                                                                                    | rchased a solution fr<br>Renewal<br>Skus<br>545106<br>ese products, pleas<br>initiate 1<br>ed on the vendors st<br>r authorization numb<br>erials from Ingran<br>eply to this messa                                                                                                    | om INGRAM MICRO<br>Quantity<br>1<br>to expire on Feb 17, 20<br>se contact your reseller,<br>this process.<br>tandard maintenance per<br>per the expiration date m<br>n Micro via e-mail, pl<br>ge and type "unsubs                                                      | CAPS TEST ACCOUNT, on De<br>Price<br>\$100.00<br>10.<br>INGRAM MICRO CAPS TEST<br>iod. If the original order reference<br>ay have been changed. Thank you<br>ease, go to<br>cribe " in the subject                                                                                                    | ec 16, 2009<br>Renewal<br>Due<br>Date<br>Feb 17,<br>2010<br>ACCOUNT to<br>d a previously                                                                                                    |                                                                        |                                                     |
| If you d                                                        | Dear Mihail Merdja<br>for the following pr<br>Order Detai<br>Reseller PO<br>Number<br>QQWQ<br>ou would like to extr<br>ease note that the abo<br>establishe<br>do not wish to reco                                                                                                    | nov , Your company pur<br>oducts:<br>IS<br>Original Skus<br>545106<br>The<br>end the maintenance for to<br>agreement, contract, or<br>eive promotional mate<br>com/emailmont or re-<br>eive promotional mate                                                                                                    | rchased a solution fr<br>Renewal<br>Skus<br>545106<br>ese products are due<br>hese products, pleas<br>initiate 1<br>ed on the vendors st<br>authorization numb<br>erials from Ingran<br>erials from Ingran                                                                                           | om INGRAM MICRO<br>Quantity<br>1<br>to expire on Feb 17, 20<br>se contact your reseller,<br>this process.<br>tandard maintenance per<br>per the expiration date m<br>n Micro via e-mail, pl<br>ige and type "unsubs<br>n Micro via e-mail, pl                           | CAPS TEST ACCOUNT, on De<br>Price<br>\$100.00<br>10.<br>INGRAM MICRO CAPS TEST<br>iod. If the original order reference<br>ay have been changed. Thank you<br>ease, go to<br>cribe " in the subject<br>ease, go to<br>cribe ", in the subject<br>ease, go to http://www.ingram                                                                  | ec 16, 2009<br>Renewal<br>Due<br>Date<br>Feb 17,<br>2010<br>ACCOUNT to<br>d a previously<br>micro.com/emai                                                                                                    | Imamt or reply to this                                                 | s message and                                       |
| If you d                                                        | Dear Mihail Merdja<br>for the following pr<br>Order Deta<br>Reseller PO<br>Number<br>QQWQ<br>ou would like to extr<br>ease note that the abo<br>establishe<br>do not wish to reco<br>www.ingrammicro.<br>do not wish to reco<br>subscribe in the                                                           | nov , Your company pur<br>oducts:<br>IS<br>Original Skus<br>545106<br>The<br>end the maintenance for to<br>ver renewal notice is bas<br>d agreement, contract, or<br>eive promotional mate<br>com/emailmont or re<br>eive promotional mate<br>subject - Ingram Mierre                                                     | Renewal<br>Skus<br>545106<br>ese products are due<br>these products are due<br>these products are due<br>entitate to<br>authorization numb<br>erials from Ingran<br>oply to this messa<br>erials from Ingran<br>o Inc Corporate                                                                      | om INGRAM MICRO<br>Quantity<br>1<br>to expire on Feb 17, 20<br>se contact your reseller,<br>this process.<br>tandard maintenance per<br>ser the expiration date m<br>n Micro via e-mail, pl<br>uge and type "unsubs<br>n Micro via e-mail, pl<br>Headquarters, 1600     | CAPS TEST ACCOUNT, on De<br>Price<br>\$100.00<br>10.<br>INGRAM MICRO CAPS TEST<br>iod. If the original order reference<br>ay have been changed. Thank you<br>ease, go to<br>cribe " in the subject<br>ease, go to http://www.ingram<br>E. St. Andrew Place, Santa A                                                                            | ec 16, 2009<br>Renewal<br>Due<br>Date<br>Feb 17,<br>2010<br>ACCOUNT to<br>d a previously<br>micro.com/email<br>a, CA 92705 Thi                                                                                                    | Imamt or reply to this<br>is email may contain                         | s message and<br>material that                      |
| If ycu d<br>f you d<br>f you d<br>tupp://w<br>f you d<br>ype un | Dear Mihail Merdja<br>for the following pr<br>Order Deta<br>Reseller PO<br>Number<br>QQWQ<br>ou would like to extr<br>ease note that the abo<br>established<br>do not wish to reco<br>not wish to reco<br>not wish to reco<br>not wish to reco<br>not wish to reco<br>not wish to reco<br>not wish to reco | nov , Your company pur<br>oducts :<br>IS<br>Original Skus<br>545106<br>The<br>end the maintenance for t<br>we renewal notice is bas<br>d agreement, contract, or<br>eive promotional mate<br>com/emailmont or re<br>eive promotional mate<br>subject - Ingram Micro<br>rietary to Ingram Micro<br>rietary to Ingram Micro | Renewal<br>Skus<br>545106<br>ese products are due<br>hese products are due<br>hese products are due<br>ed on the vendors st<br>r authorization numb<br>erials from Ingran<br>epily to this messa<br>erials from Ingran<br>o Inc Corporate<br>o, for the sole use                                     | Quantity Quantity 1 to expire on Feb 17, 20 se contact your reseller, this process. tandard maintenance per ter the expiration date m n Micro via e-mail, pl ge and type "unsubs n Micro via e-mail, pl Headquarters, 1600 o of the intended reci pient please contact  | CAPS TEST ACCOUNT, on De<br>Price<br>\$100.00<br>10.<br>INGRAM MICRO CAPS TEST<br>iod. If the original order reference<br>ay have been changed. Thank you<br>ease, go to<br>cribe " in the subject<br>ease, go to <u>http://www.ingram</u><br>E. St. Andrew Place, Santa Ar<br>pient. Any review, reliance or<br>the sendre un codelete up con | ec 16, 2009<br>Renewal<br>Due<br>Date<br>Feb 17,<br>2010<br>ACCOUNT to<br>d a previously<br>micro.com/email<br>that, CA 92705 This<br>distribution by other<br>is a complete the second second s | Imgmt or reply to this<br>is email may contain<br>hers or forwarding w | s message and<br>n material that<br>rithout express |
| If you d<br>http://w<br>f you d<br>ype un<br>s confi            | Dear Mihail Merdja<br>for the following pr<br>Order Deta<br>Reseller PO<br>Number<br>QQWQ<br>ou would like to extr<br>ease note that the abo<br>established<br>do not wish to reco<br>www.ingrammicro.<br>do not wish to reco<br>subscribe in the s<br>idential, and prop<br>ision is strictly pro         | nov , Your company pur<br>oducts:<br>IS<br>Original Skus<br>545106<br>Thend the maintenance for the<br>over renewal notice is based<br>agreement, contract, or<br>eive promotional mate<br>com/emailmgmt or re<br>eive promotional mate<br>subject - Ingram Micro<br>rietary to Ingram Micro<br>hibited. If you are not   | Renewal<br>Skus<br>545106<br>ese products are due<br>hese products are due<br>hese products are due<br>these products pleas<br>initiate i<br>ed on the vendors st<br>r authorization numb<br>erials from Ingran<br>erials from Ingran<br>o Inc Corporate<br>o, for the sole use<br>the intended reci | Quantity Quantity 1 to expire on Feb 17, 20 se contact your reseller, this proces. tandard maintenance per ber the expiration date m n Micro via e-mail, pl ige and type "unsubs n Micro via e-mail, pl Headquarters, 1600 e of the intended reci pient, please contact | CAPS TEST ACCOUNT, on De<br>Price<br>\$100.00<br>DIO.<br>INGRAM MICRO CAPS TEST<br>iod. If the original order reference<br>ay have been changed. Thank you<br>ease, go to<br>cribe "in the subject<br>ease, go to http://www.ingram<br>E. St. Andrew Place, Santa Ar<br>pient. Any review, reliance or<br>the sender and delete all cop        | ec 16, 2009<br>Renewal<br>Due<br>Date<br>Feb 17,<br>2010<br>ACCOUNT to<br>d a previously<br>micro.com/email<br>na, CA 92705 Thi<br>distribution by others.                                                                                                    | imami or reply to this<br>is email may contain<br>hers or forwarding w | s message and<br>n material that<br>rithout express |

This is the email that will be sent from the reseller (the reseller email address that was captured at the time of order entry will be in the "From:" field, and the end user email address (that was selected in Click2License) will be in the "To:" field.